## KENYA LIBRARIES AND INFORMATION SERVICES CONSORTIUM

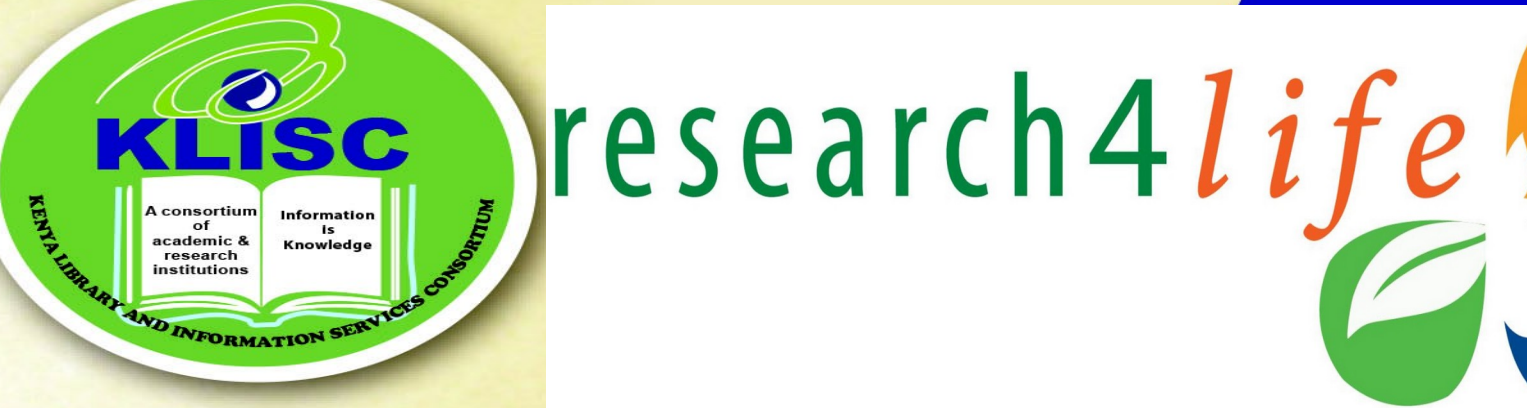

Prof. Arnold Mwanzu Chairman, Governing Board

Associate Professor & Regional Librarian, East Africa, Aga Khan University

**Progress Through Partnerships** 

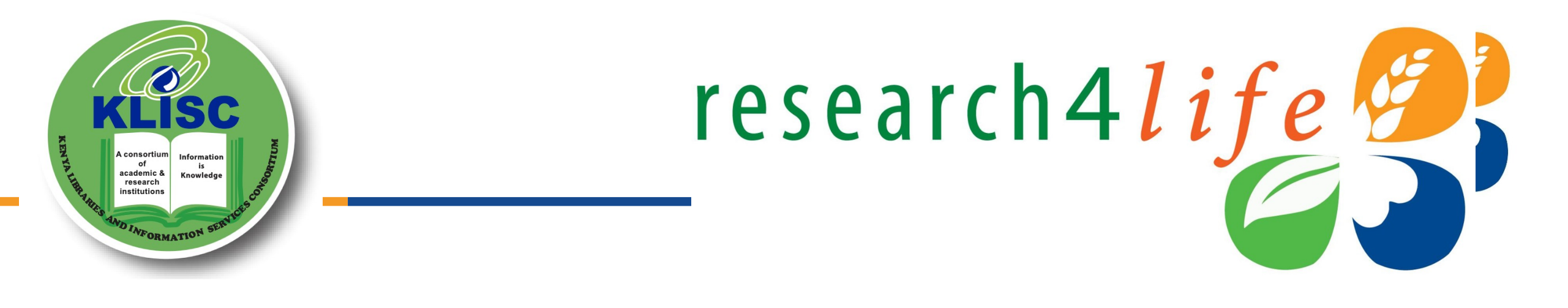

## **Research4Life Resources & Opportunities**

Research4Life is a public-private partnership of five

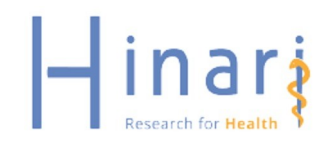

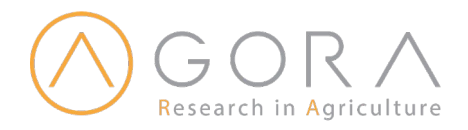

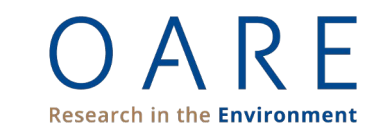

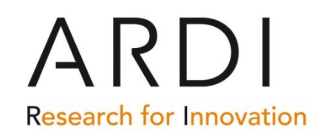

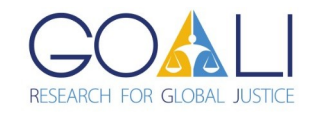

## What is Research4Life ?

Research4Life is a publicprivate partnership of the FAO, WHO, UNEP, WIPO, ILO, Cornell University, Yale University, the International Association of Scientific, Technical & Medical (STM) Publishers and up to 155 international scientific publishers.

Main goal for Research4Life to reduce the knowledge gap between high-income countries and low and middle-income countries by providing affordable access to high-quality scientific research.

Since 2002, Research4Life provided researchers from more than 10,000 institutions in more than 125 low- and middleincome countries with free or low- cost online access to up to 151,000 leading journals. Books and other resources in the fields of health, agriculture, environment, applied sciences and global

## Research4Life collections

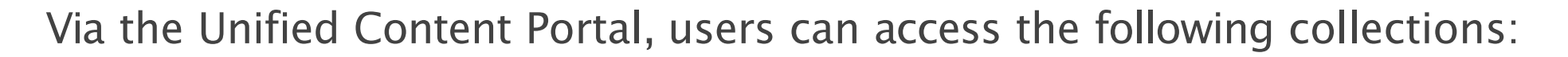

research4life

- Research in Health (Hinari),
- Research in Agriculture (AGORA),
- Research in the Environment (OARE),
- Research for Development and Innovation (ARDI),
- Research for Global Justice (GOALI).

To access the Unified Content Portal, go to <a href="https://portal/research4life/org/">https://portal/research4life/org/</a>

## Hinari - Research in Health

- Launched in 2002. Managed by the World Health Organization partnership with Yale University and 160 scholarly publishers.
- Provides access to up to 21,000 journals, 68,000 e-books and 120 other resources.
- The journals can be searched through a special version of PubMed (Medline) and other article indexes.

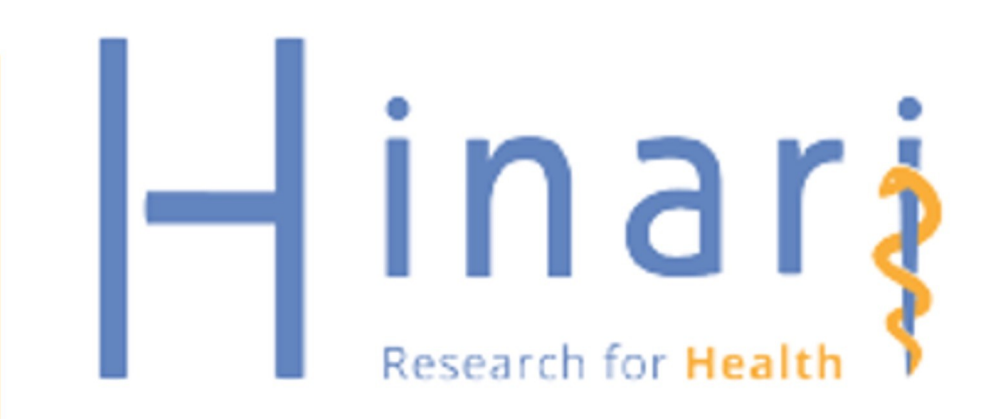

## AGORA - Access to Global Online Research in Agriculture

- Launched in 2003; managed by the Food and Agriculture Organization.
- For students, faculty and researchers in agriculture, fisheries, food, veterinary science, nutrition and related biological and life sciences in the developing world.
- Provides free or low-cost access to a collection of up to 18,500 key journals, 70,000 books and 70 other information resources

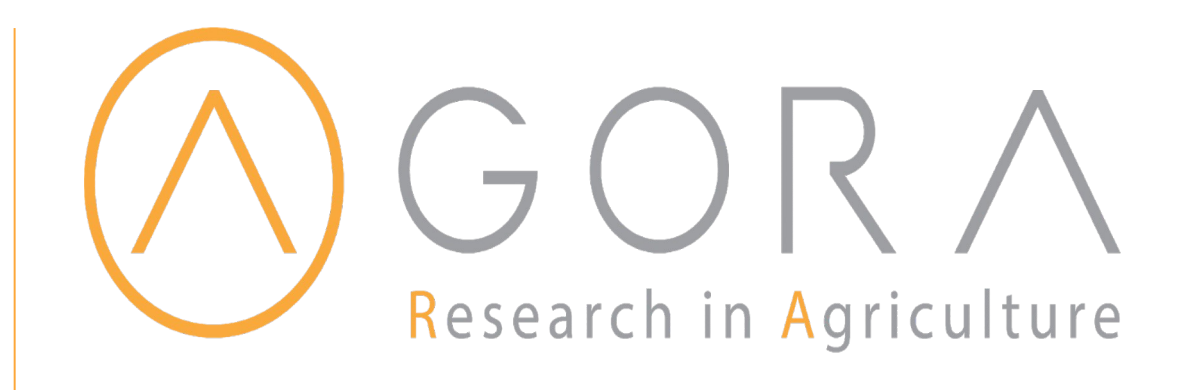

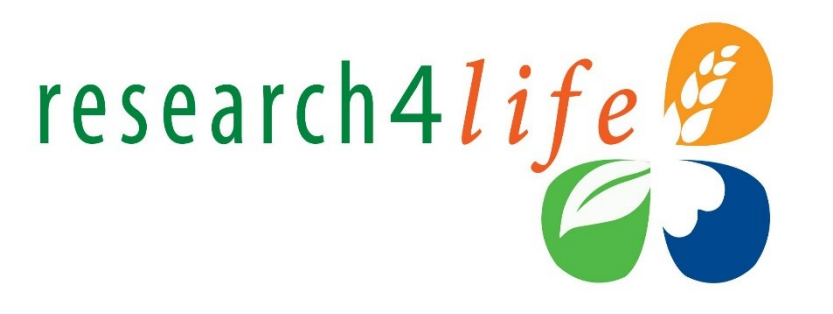

## OARE - Research in the Environment

- Launched in 2006.
- OARE (Online Access to Research in the Environment) is managed by the United Nations Environment Programme (UNEP) partnership with Yale University and up to 65 in publishers.
- Covers disciplines such as; natural environment, environmental toxicology and pollution, zoology, botany, ecology and many others.
- Provides access to up to 14,500 journals, 38,000 e-books and 60 other resources.

OARE

Research in the **Environment** 

# ARDI - Research for Development and Innovation

- Launched in 2009.
- ARDI (Access to Research for Development and Innovation) is managed by the World Intellectual Property Organization in partnership with its publishing partners.
- Aims to improve to scholarly literature from diverse fields of science and technology.
- ARDI provides access to up to 9,000 journals, 52,000 e-books and 35 other resources.

# ARDI

research4life

**Research for Innovation** 

- GOALI (Global Online Access to Legal Information) is coordinated by the International Labour Organization (ILO), the International Training Centre of the ILO, Lillian Goldman Law Library at Yale Law School and the Cornell Law School Library.
- Provides access to up to 3,000 journals, 18,000 books and 45 other information resources. Focuses on legal research and training.

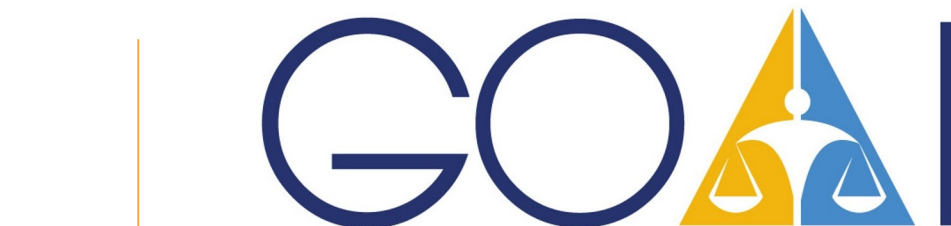

Launched in 2018.
GOALI (Global Online Access to Legal Information) is coordinated by the

## GOALI - Research for Global Justice

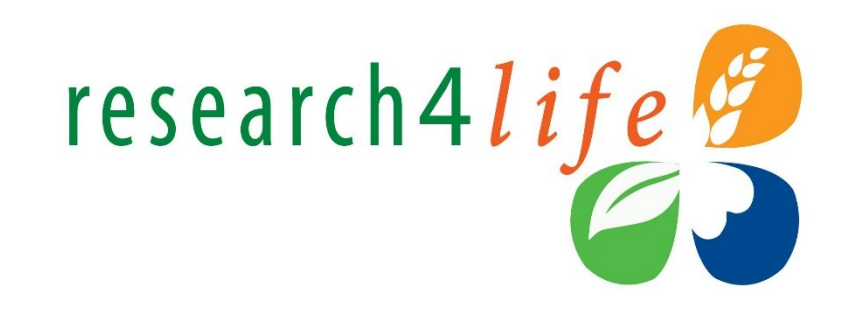

RESEARCH FOR GLOBAL JUSTICE

## Access to Content Portals

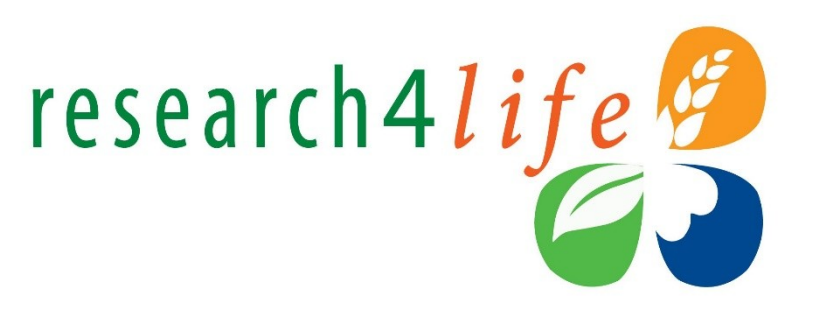

As of 01 July 2021, Research4Life launched a new content portal that reorganizes

and enhances access to numerous journals, books and other resources.

• Unified Content Portal – access to the five discipline

Collections <a href="https://portal.research4life.org/">https://portal.research4life.org/</a>

- AGORA Content Portal <u>https://agora.research4life.org/</u>
- ARDI Content Portal <u>https://ardi.research4life.org/</u>
- Also available from the R4L website <a href="https://login.research4life.org">https://login.research4life.org</a>

## Eligibility

Access to Research4Life is restricted to eligible institutions in eligible countries. These include:

- National universities
- Professional schools
- Research institutes
- Teaching hospitals and healthcare centres
- Government offices
- National libraries
- Agricultural extension centres
- Local non-governmental organizations

# Group A and Group B country categories

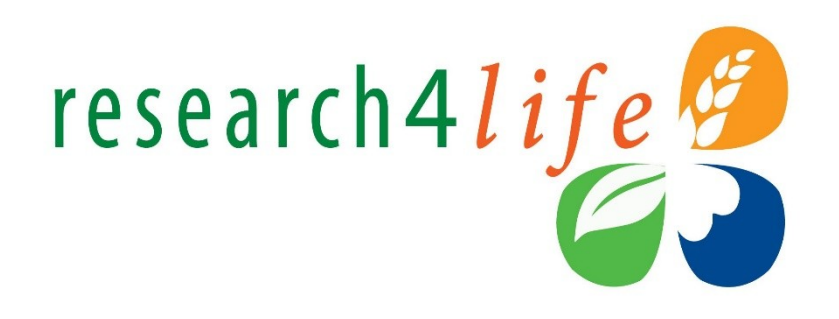

Group A countries have free access to Research4Life. Group B countries must pay **US\$1,500** 

per year to obtain access to the Research4Life.

Core Offer Group A – Free Access

- United Nations Least Developed Country List and/or
- Total Gross National Income (GNI) is at or less than US\$ 15 billion where Gross National Income per capita (GNIpc) at or less than US\$ 3000
- Total GNI is at or less than US\$ 2 billion where GNIpc at or less than US\$ 5000
- Total GNI is at or less than US\$ 200 billion where: Human Development Indicator (HDI) is at or less than 0.60 and/or (GNIpc) is at or less than US\$ 1500

### Core Offer Group B – Fee-based access

- Total GNI is at or less than US\$ 1.5 billion and/or
- Total GNI is at or less than US\$ 25 billion where GNIpc is at or less than US\$10,000 and/or
- GNIpc is at or less than US\$ 6000 where Healthy Life Expectancy (HALE) is at or less than 55
- Total GNI is at or less than US\$ 300 billion where: HDI is at or less than 0.67 and/or GNIpc is at or less than US\$ 6000

# Group A and Group B country categories cont.

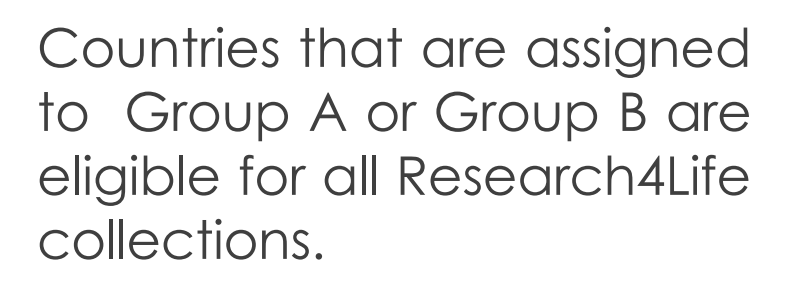

research4life

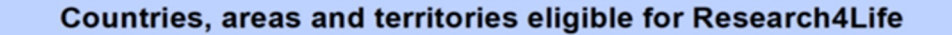

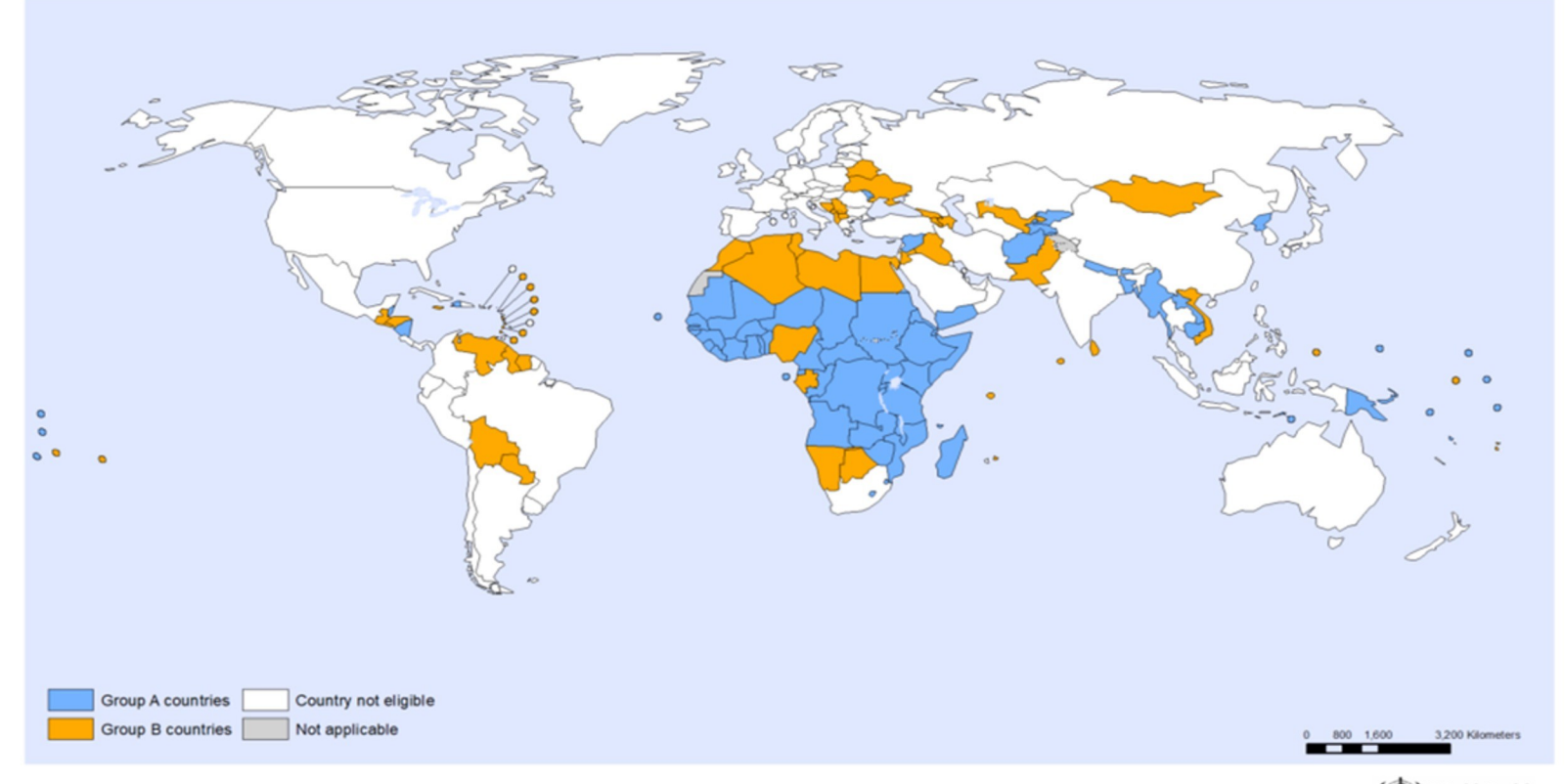

- Group A
- Group B
- Not eligible
- Not applicable

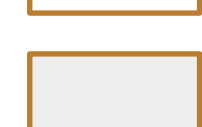

The boundaries and names shown and the designations used on this map do not imply the expression of any opinion whatsoever on the part of the World Health Organization concerning the legal status of any country, territory, city or area or of its authorities, or concerning the delimitation of its frontiers or boundaries. Dotted and dashed lines on maps represent approximate border lines for which there may not yet be full agreement. Data Source: World Health Organization Map Production: Information Evidence and Research (IER) World Health Organization World Health Organization

# Research4Life user agreement and terms of use

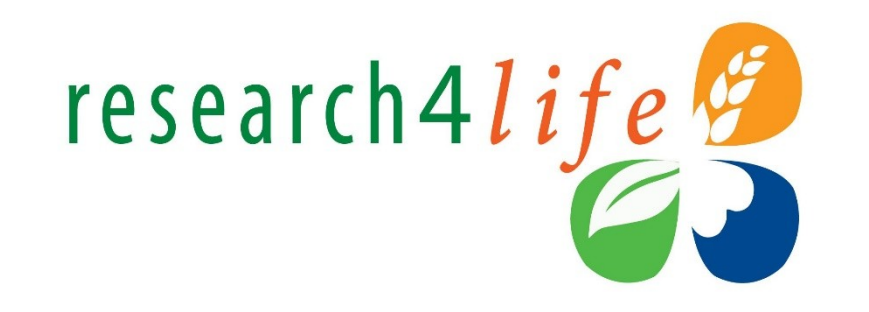

- Research4Life collections require a signed user agreement that activates the account.
- The user agreement is between the **registered institution** and the **publisher partners of Research4Life**.
- It allows the licensee to use the publishers' offer and defines the rules of use for all Research4Life collections.
- It covers key information on the use of credentials, copyright and fair usage.

Research4Life **ALLOWS** registered institutions and their authorized users to:

- research4life
- Share the password with colleagues, students or faculty members in the same institution,
- Download or print up to 15% of a journal issue or book,
- Use material for educational purposes (course packs or reserves) or make copies for institutional members,
- Use Research4Life collections on personal computers owned personally by the employees, faculty or students of the institution.

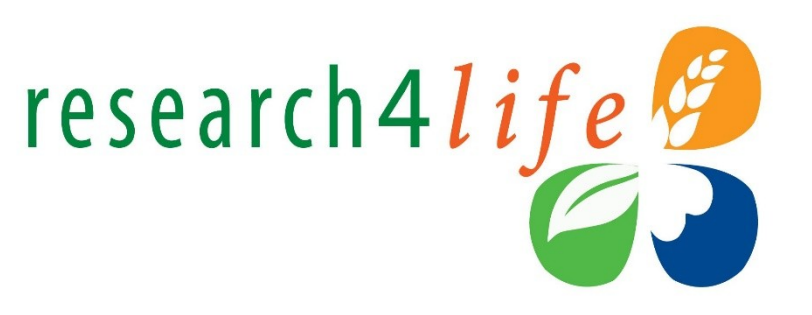

- A step-by-step guide on how to register online is available at the Research4Life web site <u>https://www.research4life.org/access/how-to-register/</u>
- Individuals are not eligible to register, only institutions are.
- An online registration form is available at the Research4Life web site
- Before proceeding, please check the <u>list of registered institutions</u> to see if the institution is already registered.
- Once the submitted registration form has been reviewed by Research4Life, the applicant will receive an email with further instructions.

## Access to Research4Life

- Research4Life grants access in two ways:
  - 1. Through institutional IP address.
  - 2. Through institutional login credentials.
- Registered institutions are recommended to upgrade access by registering their institutional IP as this provide seamless access for its users.

- Please make sure that the IP address of the institution is registered in the IP Registry, this is a necessary validation step before Research4Life can register the institutional IP in its system.
- Once registered in the IPRegistry, send your request for IP registration to <u>r4l@research4life.org</u>

# SUSTAINABLE GALS

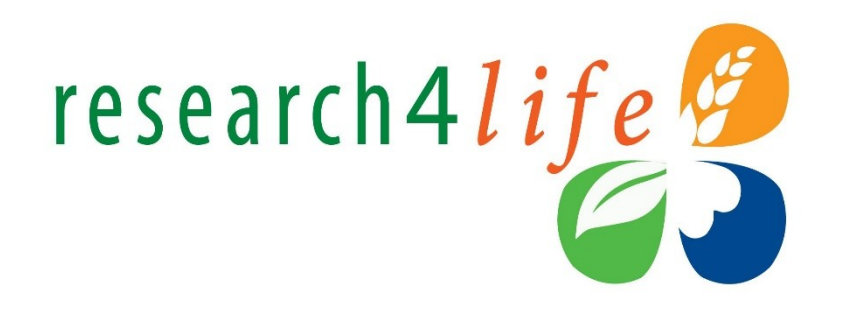

Research4Life is committed to the UN's <u>Sustainable Development Goals</u>

R4L contributes to the United Nations Decade of Action by increasing research participation from the Global South.

The recent Strategic Plan to 2030 focuses on inclusion and equity in the global research community, supporting the creation of an even richer body of research which will help to advance the **Sustainable Development Goals**.

R4L offers our partners, users and supporters the opportunity to contribute to the creation of a diverse. inclusive and equitable research ecosystem for all.

# SUSTAINABLE GALS

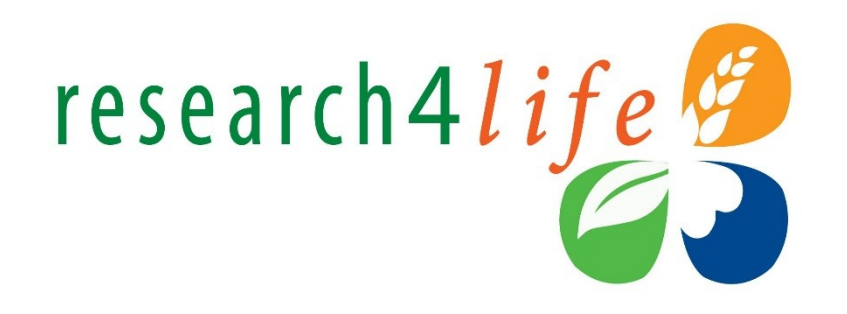

Our unique public-private structure allows us to work effectively in alignment with <u>SDG17</u>: **Partnership for the Goals** for sustainable development and to support our community of users as both consumers and producers of critical research and advance <u>SDG10</u>: **Reduced Inequalities** within and among countries.

While R4L activities directly and indirectly support all the SDGs such as **Good health and Wellbeing, Zero Hunger, Clean Water and Sanitation, Industry, innovation and infrastructure, and Peace and Justice**, the Research4Life Program is closely aligned to <u>SDG4</u>: **Quality Education** that is fundamental to creating a peaceful and prosperous world and <u>SDG5</u>: **Gender Equity** to achieve the empowerment of all women and children.

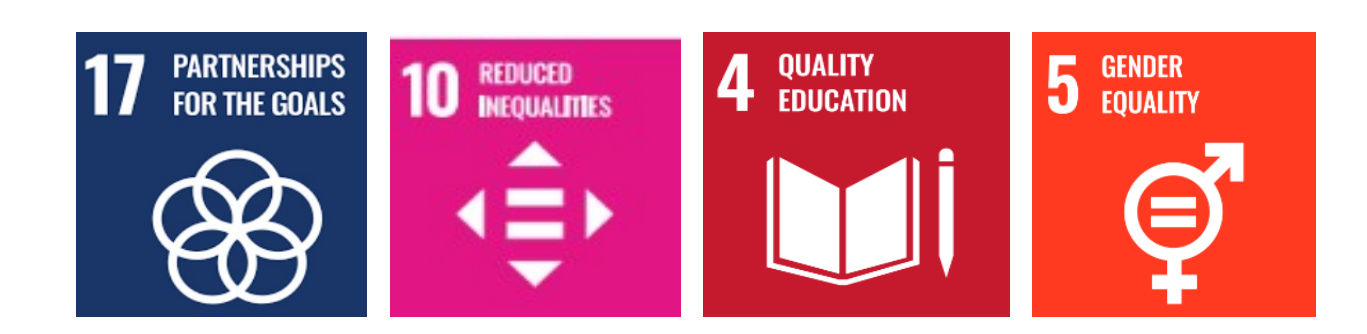

## Research4Life Country Connectors Goal

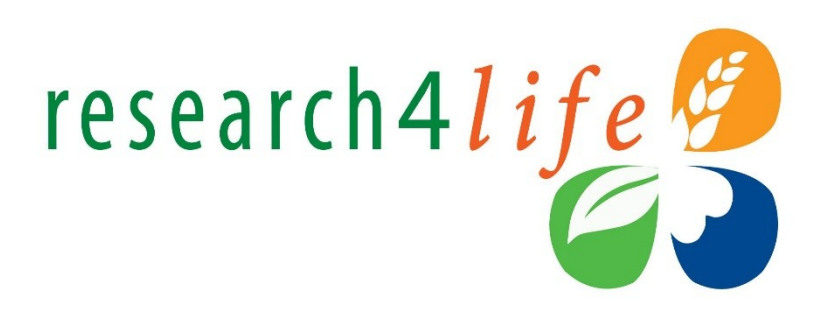

- Providing local interventions to:
  - heighten awareness,
  - strengthen capacity of information use and management
  - build communities of evidence users within national and regional levels.

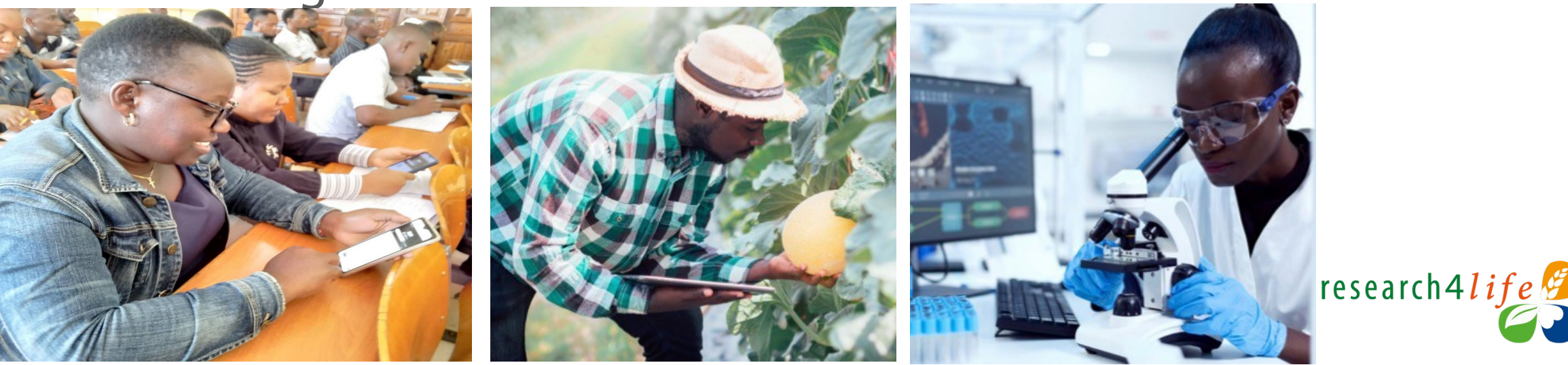

# 2030 Strategic Plan

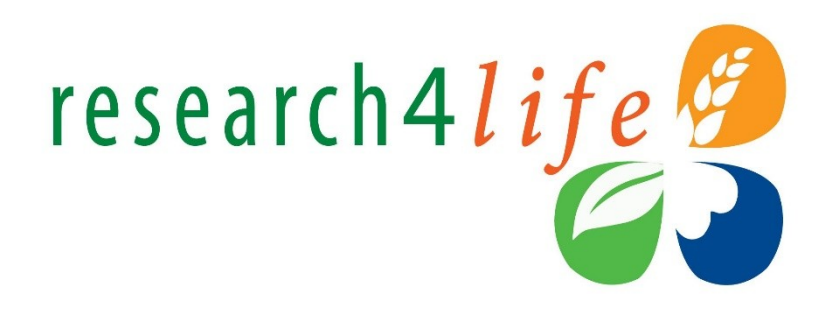

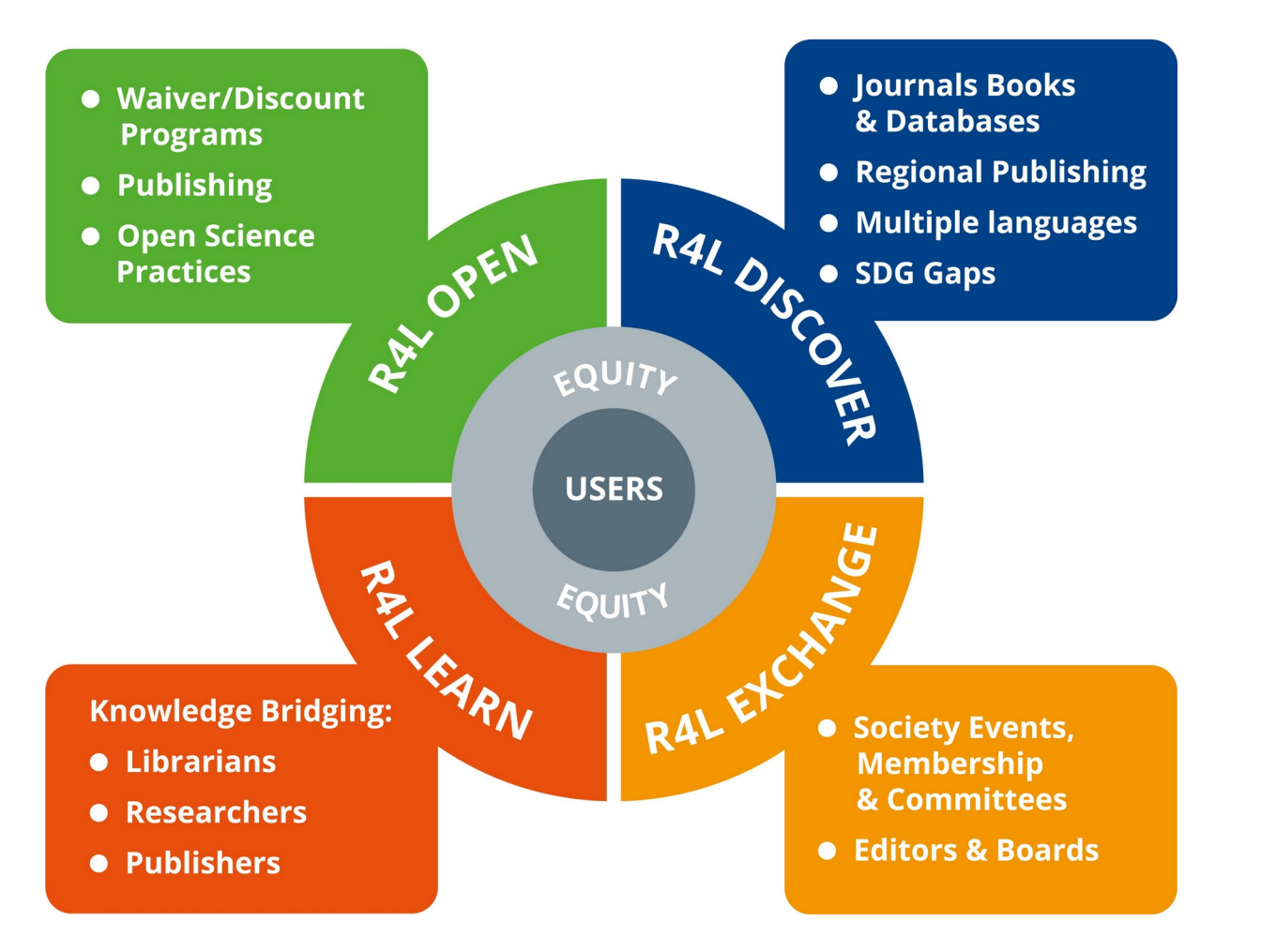

### **Beyond Donation**

Transitioning from content donation to fostering reciprocal engagement, nurturing rich and diverse scholarly exchange

### **Global Participation**

Aiming to significantly elevate voices and the presence of researchers from lower income countries to the fore of global research dialogue

### **Local Empowerment**

Dedicated to strengthening local research networks and enhancing their role in promoting sustainable development Creating a tailored approach to networking, promotion, research cycle and information skills building throughout the countries and regions.

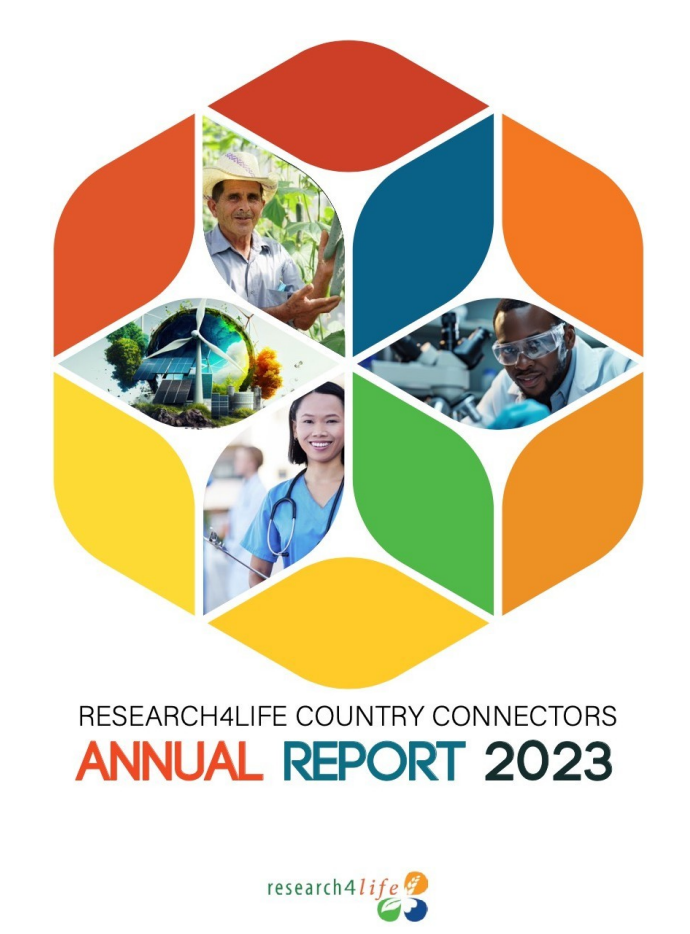

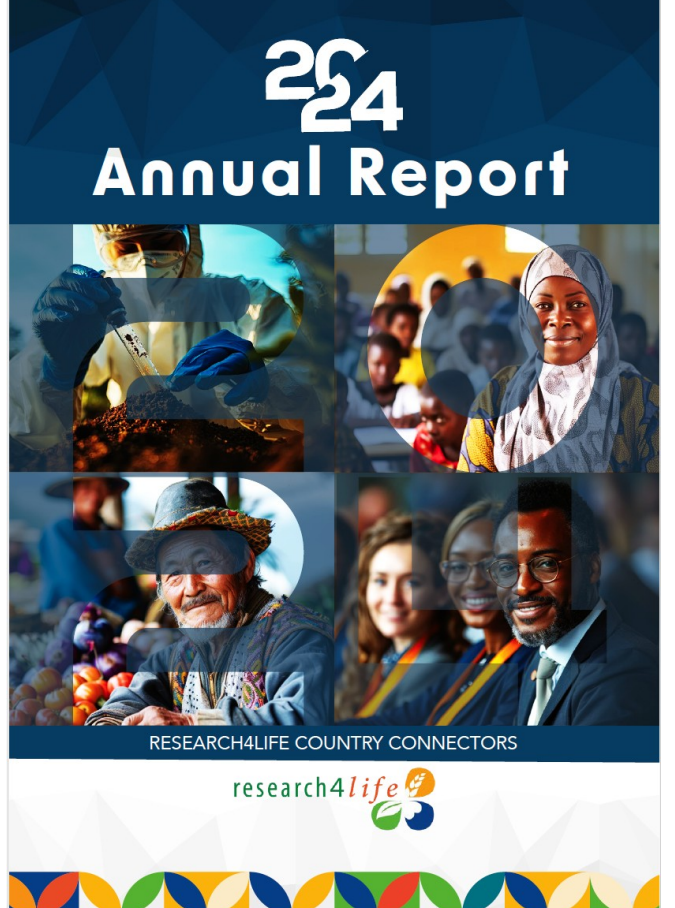

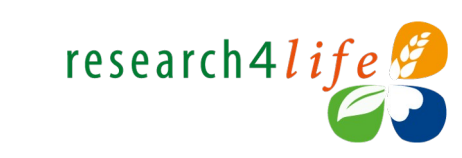

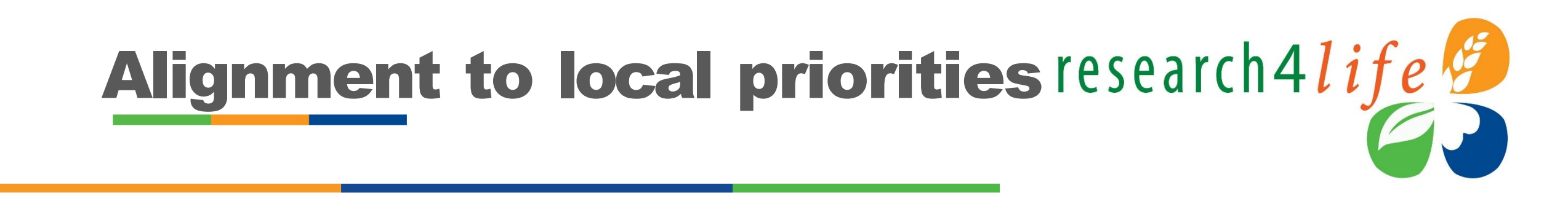

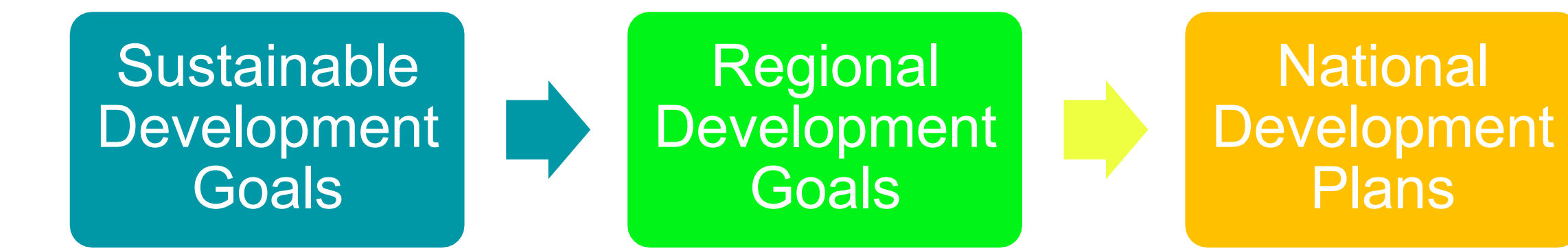

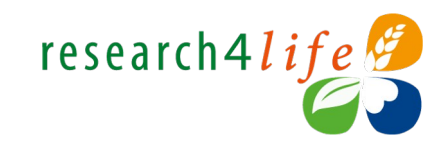

# Alignment to local priorities research 4 life

- Understand the country and region
  - Research priorities
  - Policies
  - Gaps
  - Stakeholders
- Research industry
  - Potential partners/collaborators
  - Innovations

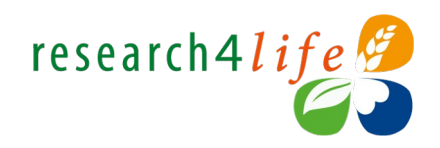

# Partnerships and Collaborations

- Country Connector Institutions (institutional policy)
  - Formal agreements with Research4Life
- Research and Education Networks
  - RRENS
  - NRENS (KENET)
- Government (national policy)
  - Ministries
  - Research institutions

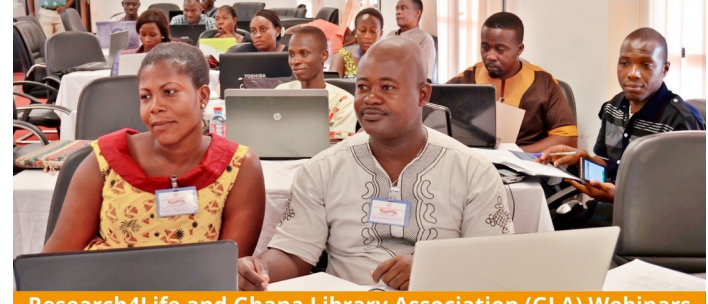

research4life

Research4Life and Ghana Library Association (GLA) Webinars

Theme: Registration and Access to Research4Life Content

Research4Life in Collaboration with the Ghana Library Association is organizing a webinar on registration and access to Research4Life contents. The webinar is intended to highlight issues relating to new registrations and access challenges among already registered institutions.

Time: 12:00pm -2:00pm Date: 29th March 2023 Target group: Librarians

Join Zoom Meeting https://ufl.zoom.us/j/3695069449?pwd=WTlyUU16THNvaUlOYVRlY1B4Qm1xdz09 Meeting ID: 369 506 9449 Passcode: Lenny

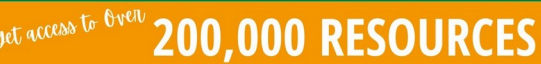

www.research4life.org

Ghana Library Association (GLA)

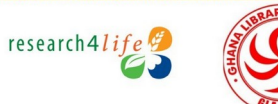

# Partnerships and Collaborations

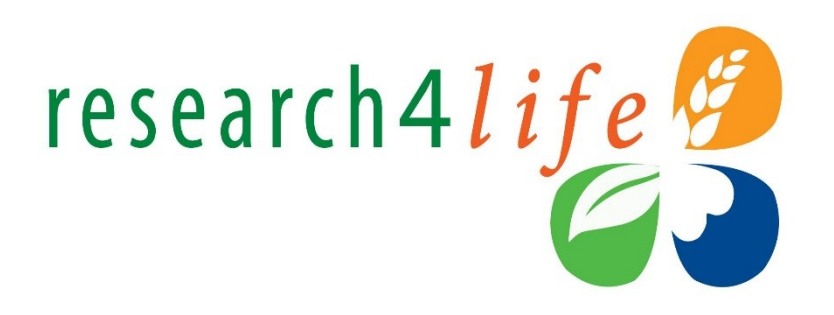

- Directory of Open Access Journals (DOAJ) to improve the visibility of research from the global south
  - 4-week course with local publishers
  - Clusters of countries
  - Accredited course
  - Available in English, and expanding to Spanish and French

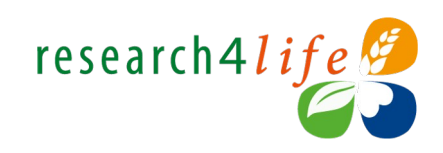

# Enhancing Visibility of Research

- Identifying local publishers
- Targeted capacity building
- Partnership with the Directory of Open Access Journals (DOAJ)
- Open to more partners to support local publishers

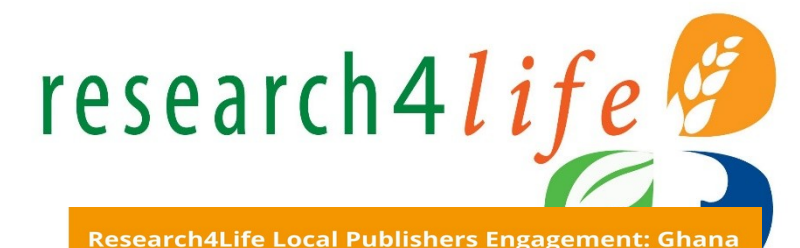

You are invited to a Research4Life webinar

Research4Life invites journal editors and their editorial team to a webinar to discuss how to improve the capacity and visibility of their journals by including it on the Research4Life platform

When: July 13, 2023, 12:00PM GMT

Target group: Journal Publishers and their Editorial Team

Register for the Webinar: https://forms.gle/qtCfBpHpHagbiykaA

bin Via Zoom: https://who.zoom.us/j/91042662407 Meeting ID: 910 4266 2407 Passcode: Connect@23

cilitators

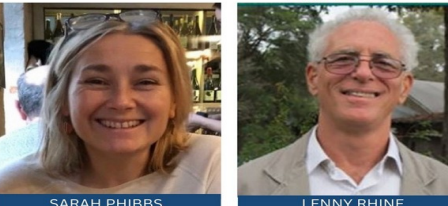

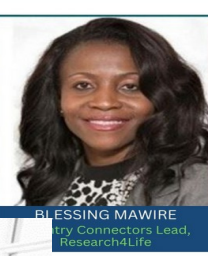

## Adding journals to DOAJ database for access via Research4Life

ID SOCIAL SCIENCES

Gehane Al Garraya Technical Assistant Library Knowledge and Sharing Science Information and Dissemination (SID) WHO Regional Office for the Eastern Mediterranean (WHO/EMRO) algarrayag@who.int

Dr. Mahmoud Khalifa Managing Editor and MENA Ambassador, DOAJ mahmoud@doaj.org

research4life 🤔 👖

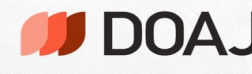

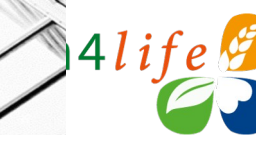

## **National Approach**

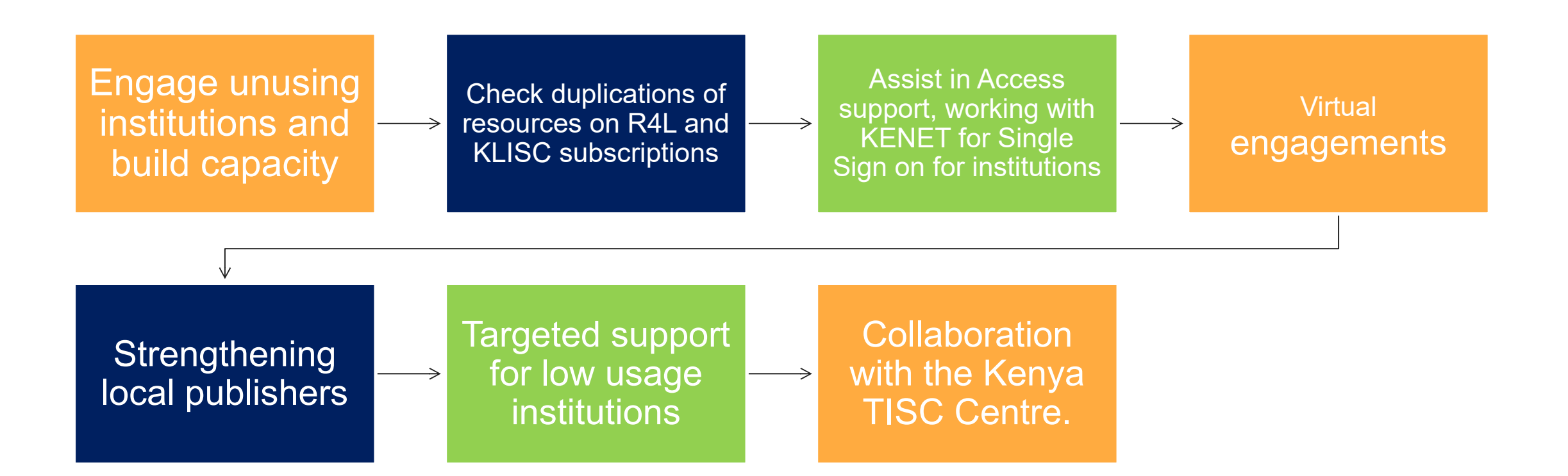

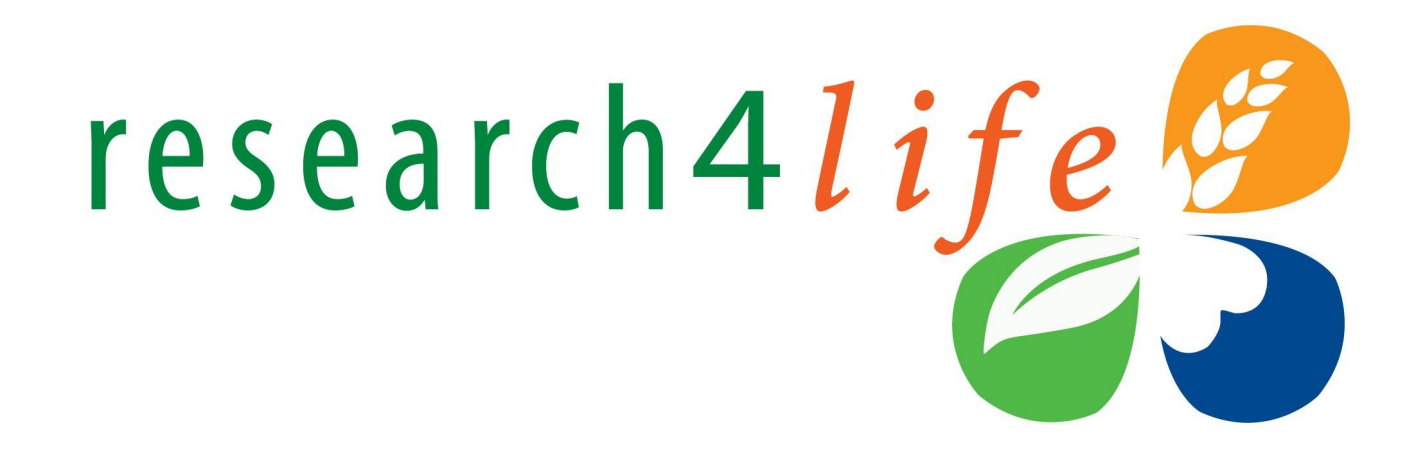

## **Collection-specific browsing and searching**

## Research4Life Unified Content Portal

Research4Life is a public-private partnership of five collections:

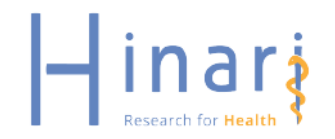

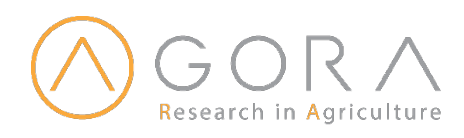

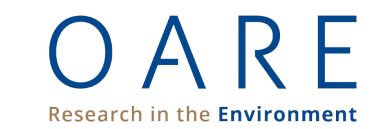

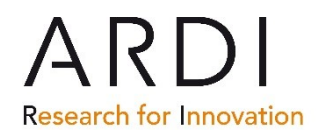

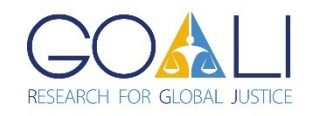

## Learning objectives

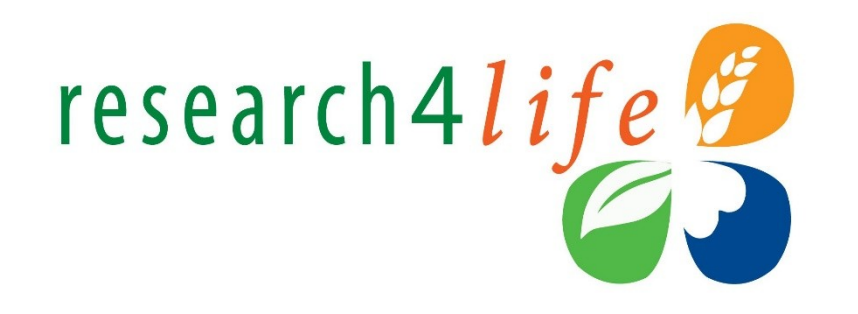

- Understand how to access resources from the Uniform Content Portal and AGORA and ARDI portals.
- Understand the coverage of the five programme collections.
- Browse Research4Life content efficiently.
- Search Research4Life content effectively.
- Use the Hamburger menu's additional tools.
- Understand content country collections.
- Troubleshoot known issues and ask for assistance from the R4L help desk.

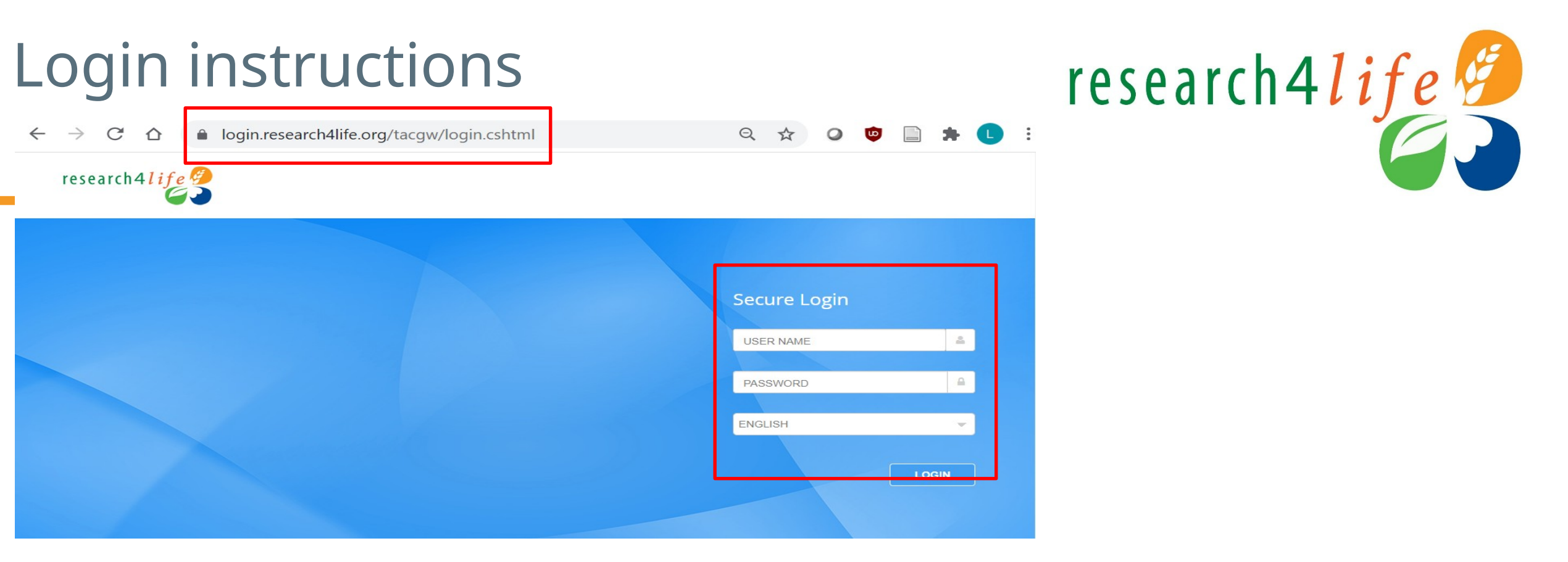

- Users must use the login credentials of their institution both the username and password are casesensitive & no spaces are allowed. Note that any login from the five previous programmes will grant access to the Unified Content Portal.
- Users from institutions that have IP-based access to R4L, will not be asked for credentials within the institution's premises & will be automatically logged in.
- Contact the institution's librarian for login info. If not available, contact the help desk r4l@research4life.org.

# Unified Content Portal, AGORA and ARDI options

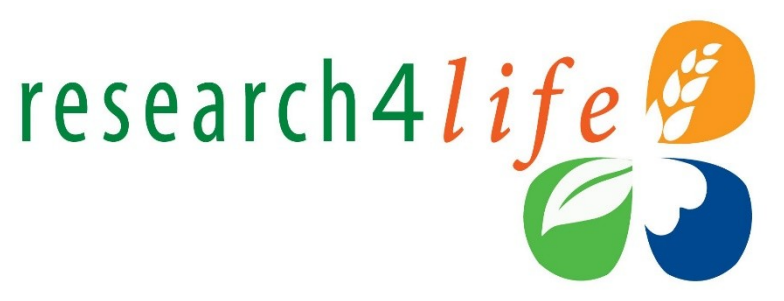

Three options are displayed; the Unified Content Portal contains the resources of five collections while AGORA (Agriculture, Forestry, Fisheries, Climate & Feed Security) or ARDI (Innovation and Technology) focus on specific disciplines.

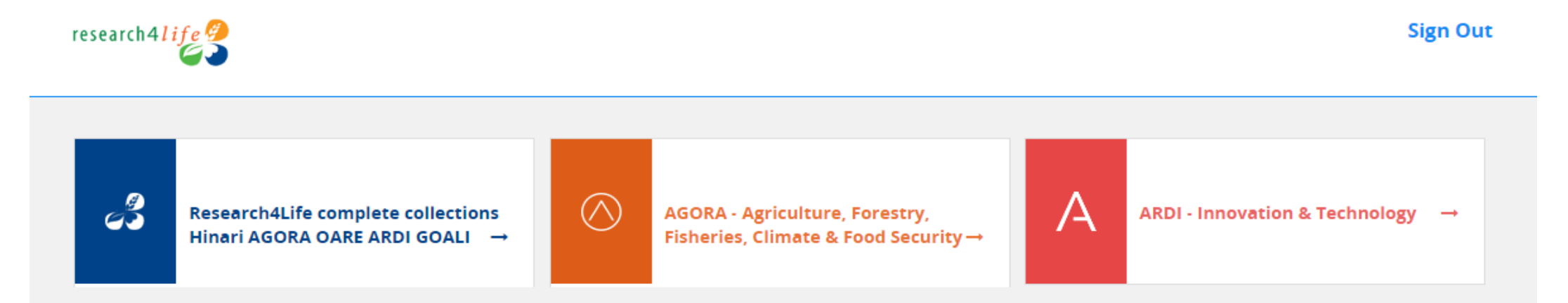

By logging in with the institution's username and password, the results of the search are limited to what is available at the institution

# Initial Content Portal Pages (Note the Symbol for login).

This presentation focuses on the Unified Content Portal but can also be used for AGORA or ARDI content portal training. All the content portals are displayed.

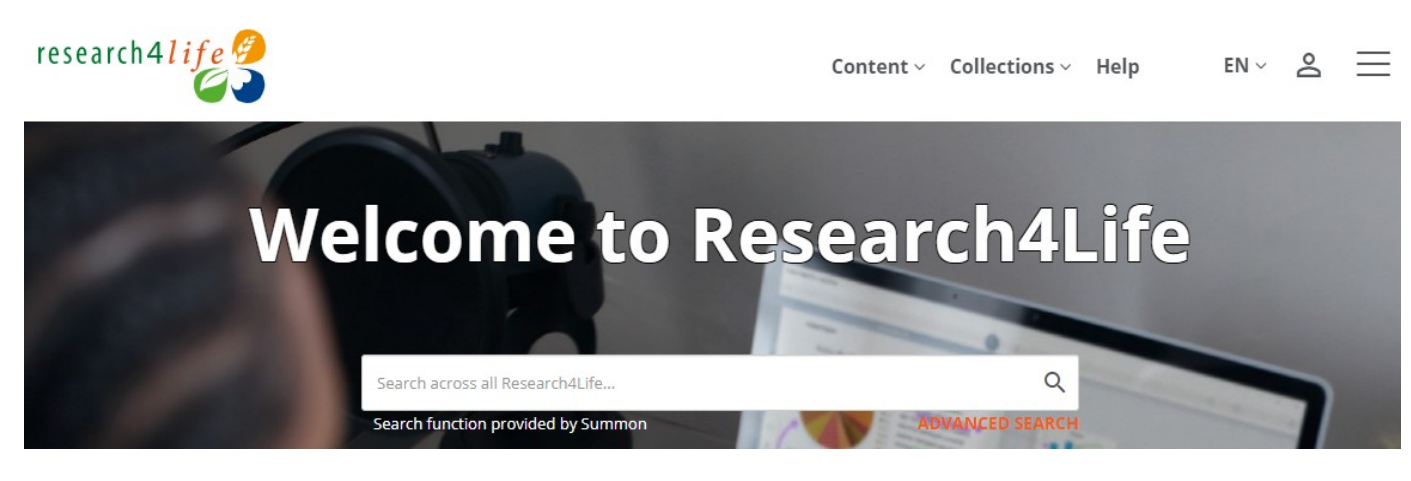

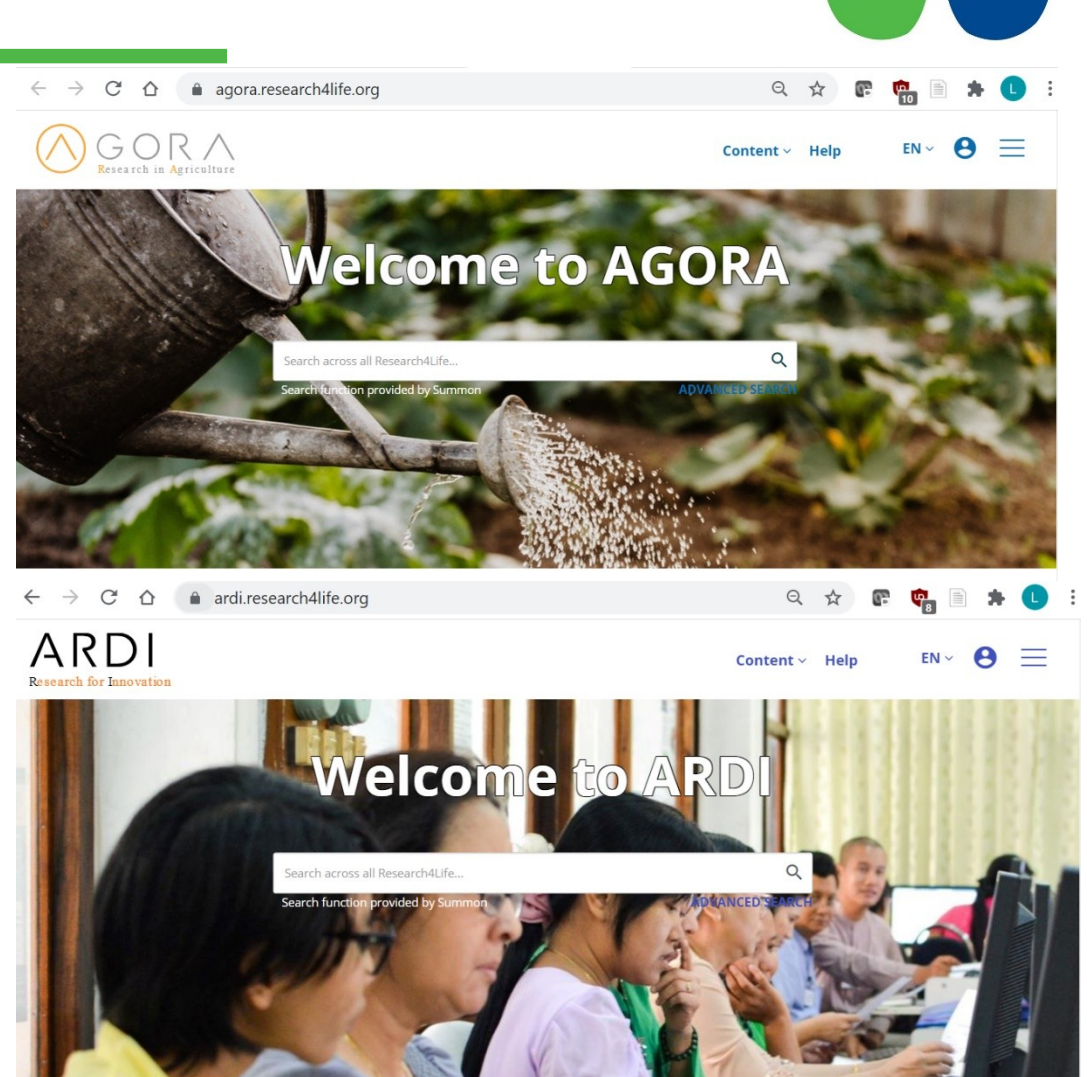

research4life

Welcome to ARDI

Persistent Login

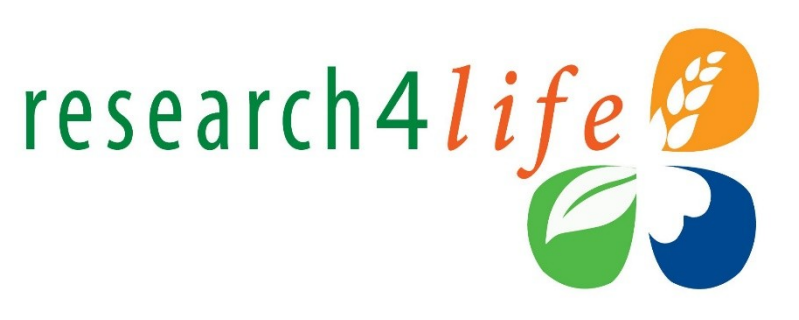

- Persistent Login provides 3 months of recognition for a device that is used to connect to Research4Life from an approved IP address of one of the Research4life institutions.
- Once a user has successfully logged in from an approved IP address, the user can reconnect for three months from the same device and browser without the need to retype the username and password and without the need to be on the campus or the institution's VPN or proxy.
- If the user clears cookies on that device/browser, the persistent login is lost.

## Initial display of the Unified Content Portal

- The initial page displays a link to the **Summon search box** that links to citations and full-text available at your institution.
- Click on the person symbol located at the top right corner of the login page to open the login information –in this case, for a Hinari Training: National Nongovernmental login; the symbol has changed.
- Note that, after logging into the portal, you can 'sign-in as a personal user'; see slides 29 & 30.

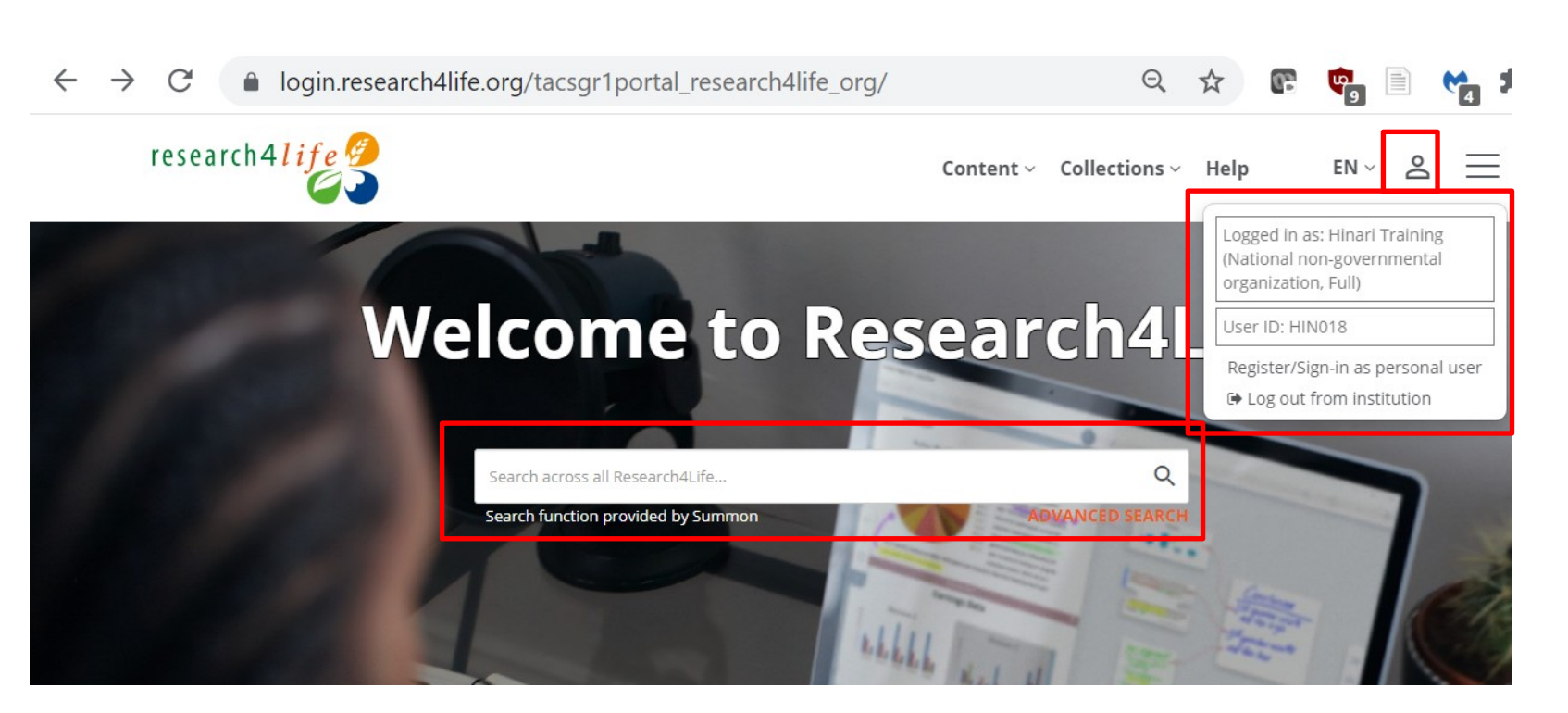

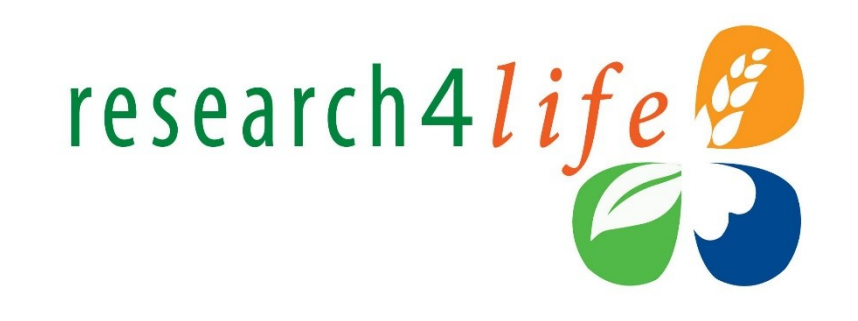

## Listing of all R4L resources

By clicking on **ACCESS CONTENT** from the initial page's horizontal bar, all the R4L resources will be displayed including ones that are not accessible.

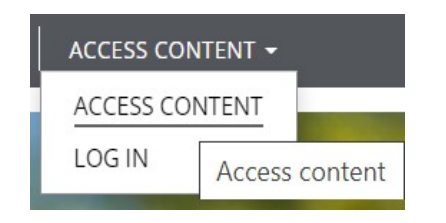

Login to R4L - to get access to what is available at your institution.

| research4 <mark>li</mark> j | f e 🤔   | Content ~ Collections ~ F                                                                                                    | Help EN ~ Q 온 📃                                            |
|-----------------------------|---------|----------------------------------------------------------------------------------------------------|------------------------------------------------------------|
| Home / Journals             |         |                                                                                                    | Share                                                      |
| Journals                    |         |                                                                                                    |                                                            |
| Find Journals               | Q       | [ALL] 0-9   A   B   C   D   E   F   G   H   I   J   K   L   M   N   O   P   Q   R   S   T   U   V   W   X   Y   Z                                    | ဇ Access Key                                               |
| Collection                  |         | #Tear: Revista de Educação, Ciência e Tecnologia   Instituto Federal<br>de Educação, Ciência e Tecnologia do Rio Grande do Sul (IFRS)                | P Titles Provided                                          |
| 🗆 Hinari                    | (14335) | Information Provider: Directory of Open Access Journals (DOAJ)<br>Coverage: 2012 - current issue<br>EJISSN: 22388079                                 | F Free Content     No Access Provided                      |
| AGORA                       | (11934) | Journal + More                                                                                                    |                                                            |
| OARE                        | (8191)  |                                                                                                    |                                                            |
| 🗆 ARDI                      | (4084)  | • Desil Islams have all Calculations along these to islams and the difference                                                                        | rosparch Alifa 🦉                                           |
| GOALI                       | (2198)  | Keislaman Annuqayah                                                                                                    | research 4117e                                             |
| Content Type                |         | Information Provider: Di <mark>rectory of Open Access Journals (DOAJ)</mark><br>Coverage: 2015 - current issue<br>ISSN: 20854080<br>E-ISSN: 25287532 | Academic and professional content for the developing world |
| 🗆 Journal                   | (39507) | Journal + More                                                                                                    | Find out more                                              |

## Hamburger Menu: Mobile phone access

- Displayed is the mobile phone version of the Unified Content Portal:
- Initial page; click on the Hamburger Menu symbol.
- The various browse and search and other content portal options are listed and will be discussed in subsequent slides.

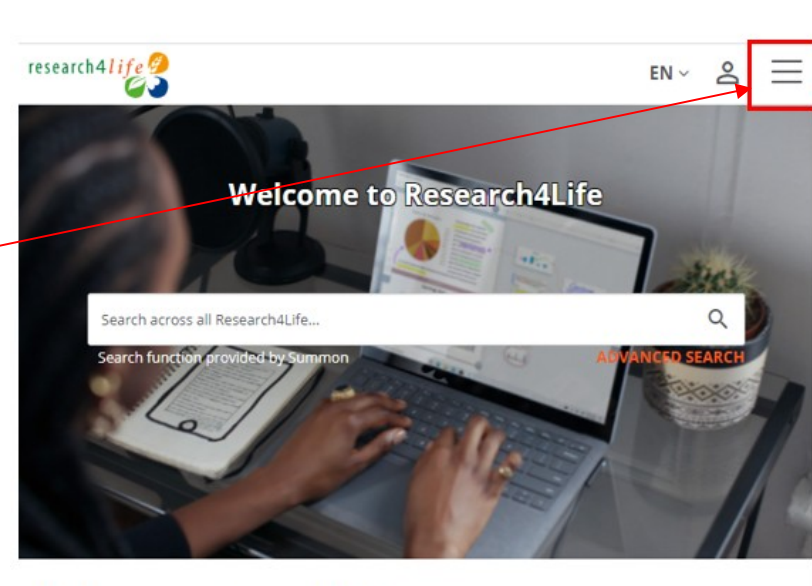

#### Welcome to Research4Life

Research4Life provides institutions in low-and middle-income countries with online access to academic and professional peer-reviewed content. We aim to improve teaching, research and policymaking in health, agriculture, the environment and other life, physical and social sciences.

To access the content portal, log in here or by clicking the icon on the top right.

#### Collections

Research4Life content is grouped into the following collections:

- Hinari is one of the world's largest collections of biomedical and health literature.
- AGORA is an outstanding digital library collection in the fields of food and agriculture.

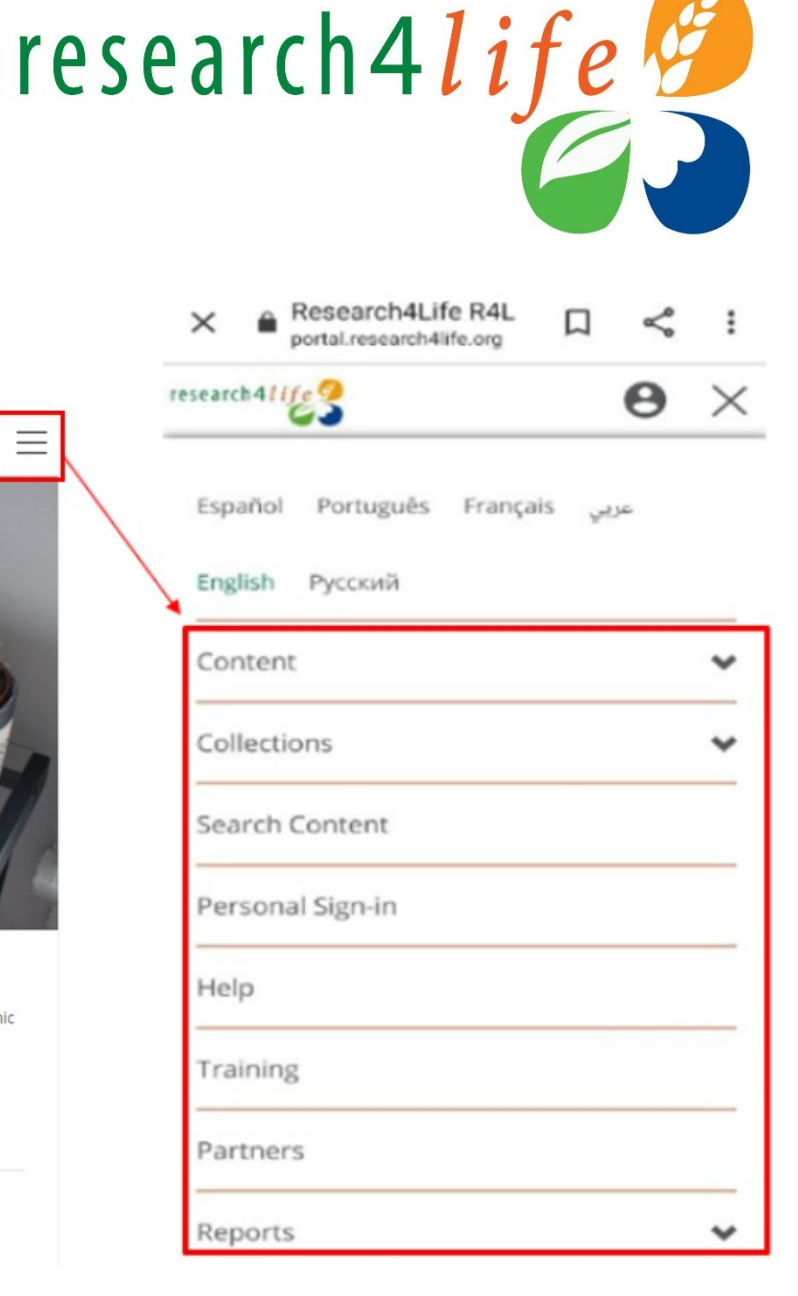

# Access to specific Collections from initial portal page

- Once logged in, scroll down the initial page till the **Collections** listing is displayed
- Note the links to the five collections.
- For Hinari, GOALI and OARE, the specific programmes and resources will be displayed from the Unified Content Portal.
- For AGORA and ARDI, the stand-alone content portals will be displayed. Click on **ARDI**.

togin.research4life.org/tacsgr1portal\_research4life\_org/
tresearch4life.org/tacsgr1portal\_research4life\_org/
tresearch4life.@
Content ∨ Collections ∨ Help EN ∨ & =

#### Welcome to Research4Life

Access this content portal for academic and professional resources for education, research, and policymaking in all subject areas.

Log in here or by clicking the top right icon.

Need login details? Contact your librarian or knowledge manager for help, or find out how to register for access.

#### Collections

Research4Life content is grouped into the following collections:

- Hinari is one of the world's largest collections of biomedical and health literature.
- AGORA is an outstanding digital library collection in the fields of food and agriculture.
- ARDI gives access to scientific and technical information.
- **GOALI** focuses on **law and social sciences**, including politics, economics, philosophy, history and more.
- OARE collects information resources on environment, including ecology, geography, energy and more.

### Resources for your research

## **200,000 RESOURCES**

Peer-reviewed international scientific and academic journals, books, and databases from up to 200 publishers

**Browse recent resources** to find content added in the last 30 days.

#### Share

research4life

Academic and professional content for the

research4life

### Academic and professional content for the developing world

#### Find out more

- Visit the training portal
- Sign up for the Research4Life MOOC and webinars
- Watch our videos on Youtube
  Video: New Research4Life Portal |
- Getting started

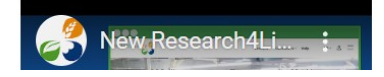

## Browsing by Collections

- In the Unified Content Portal, the initial page displays the **Collections** option.
- Users can access the resources for a **specific collection** by clicking on the title of the program. Other key options are **Content** and **Language**.
- Note also the **Content** and Language options

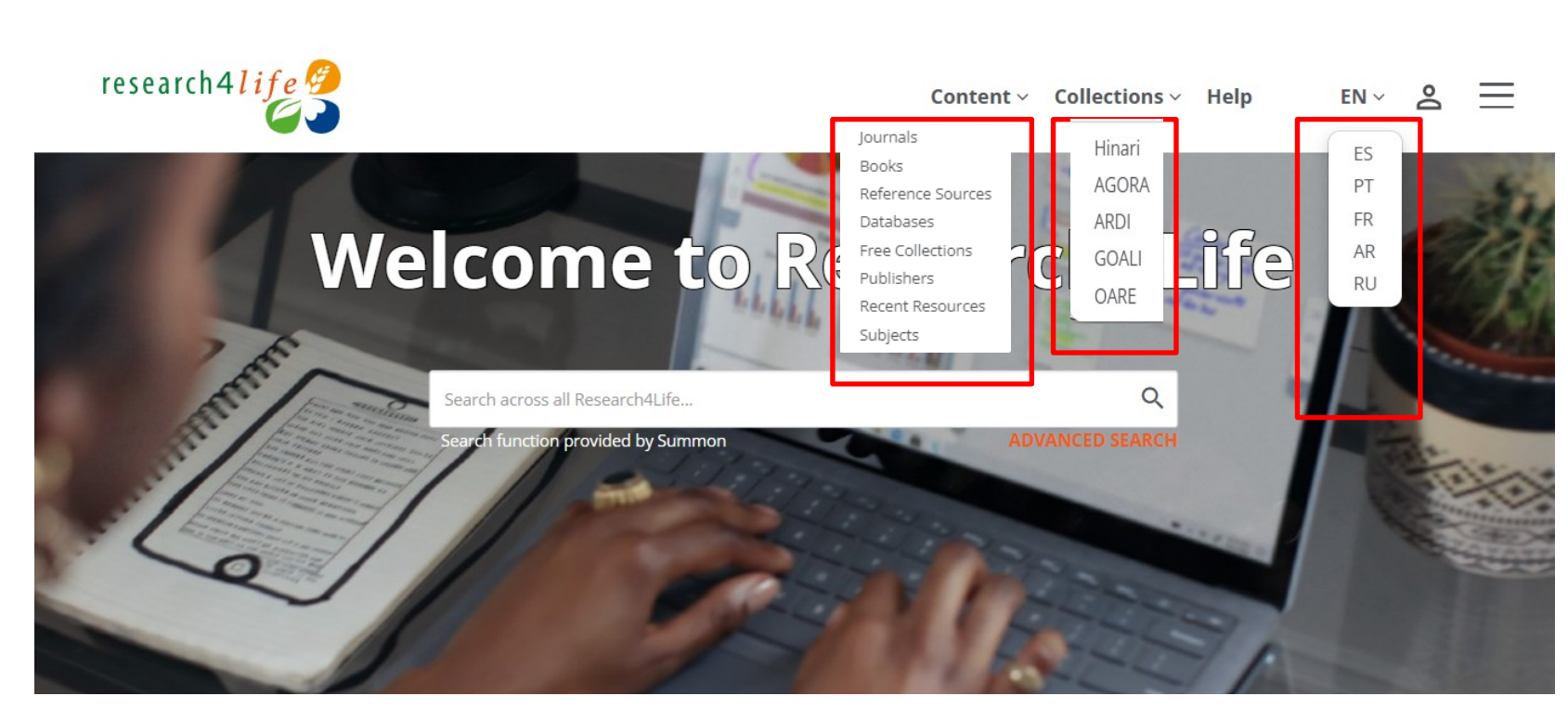

## Filters overview

- Besides the **Content**, **Collection** and Language drop down menus, there are various filters in the left column.
- These options can further refine a broad search – e.g., journals with a subject.
- See the following slides for examples

| Collection |  |  |  |
|------------|--|--|--|
| 🗆 Hinari   |  |  |  |
|            |  |  |  |
| OARE       |  |  |  |
| GOALI      |  |  |  |
|            |  |  |  |

(52850)

(26834)

(15105)

(7238)

(5689)

| Content Type         |         |
|----------------------|---------|
| 🗆 Book               | (38358) |
| 🗆 Journal            | (14335) |
| C Reference Source   | (77)    |
| 🗆 Database           | (31)    |
| Information Provider | (28)    |
| □ Free Collection    | (17)    |
| □ Service            | (2)     |
| Document             | (1)     |
| □ Society            | (1)     |
| Show less            |         |

### Publication date (books only)

| Month | ~ | Year 🗸 |
|-------|---|--------|
| То    |   |        |
| Month | ~ | Year 🗸 |

Authors

Ciba Foundation 🗆 Galen □ Hippocrates □ Smith Ianick

### Show more

Novartis

# research4life

| □   Other Miscellane (14722) |
|------------------------------|
| 🗆 Environmental Econ (1839)  |
| Economics and Fina (1766)    |
| Chemistry (1692)             |
| Development Studie (1545)    |
| Technology, Chemic (1150)    |
| Show more                    |
|                              |

#### Publisher

Subject

Oxford University P... (12522) □ John Wiley & Sons (... (12373) ProQuest- Wellcome... (9024) Directory of Open A... (6726) Springer Nature - Sp... (2328) Elsevier (Clinical Key) (1618)

#### (79) Show more

(259)

(173)

(112)

(107)

(83)

### Language

| 🗆 English    | (26071) |
|--------------|---------|
| 🗆 German     | (462)   |
| 🗆 Spanish    | (296)   |
| 🗆 Indonesian | (289)   |
| Portuguese   | (200)   |
| French       | (168)   |
| Show more    |         |

## Collections: AGORA

- For the AGORA collection, the initial page displays the Collections Content, Type and other options for searching.
- The search symbol at the top right corner displays the Summon search tool.
- The **Access Key** notes if the specific item is available or not for the user.
- Click on **Home** to clear.

\*Note that AGORA and ARDI have separate Content Portals

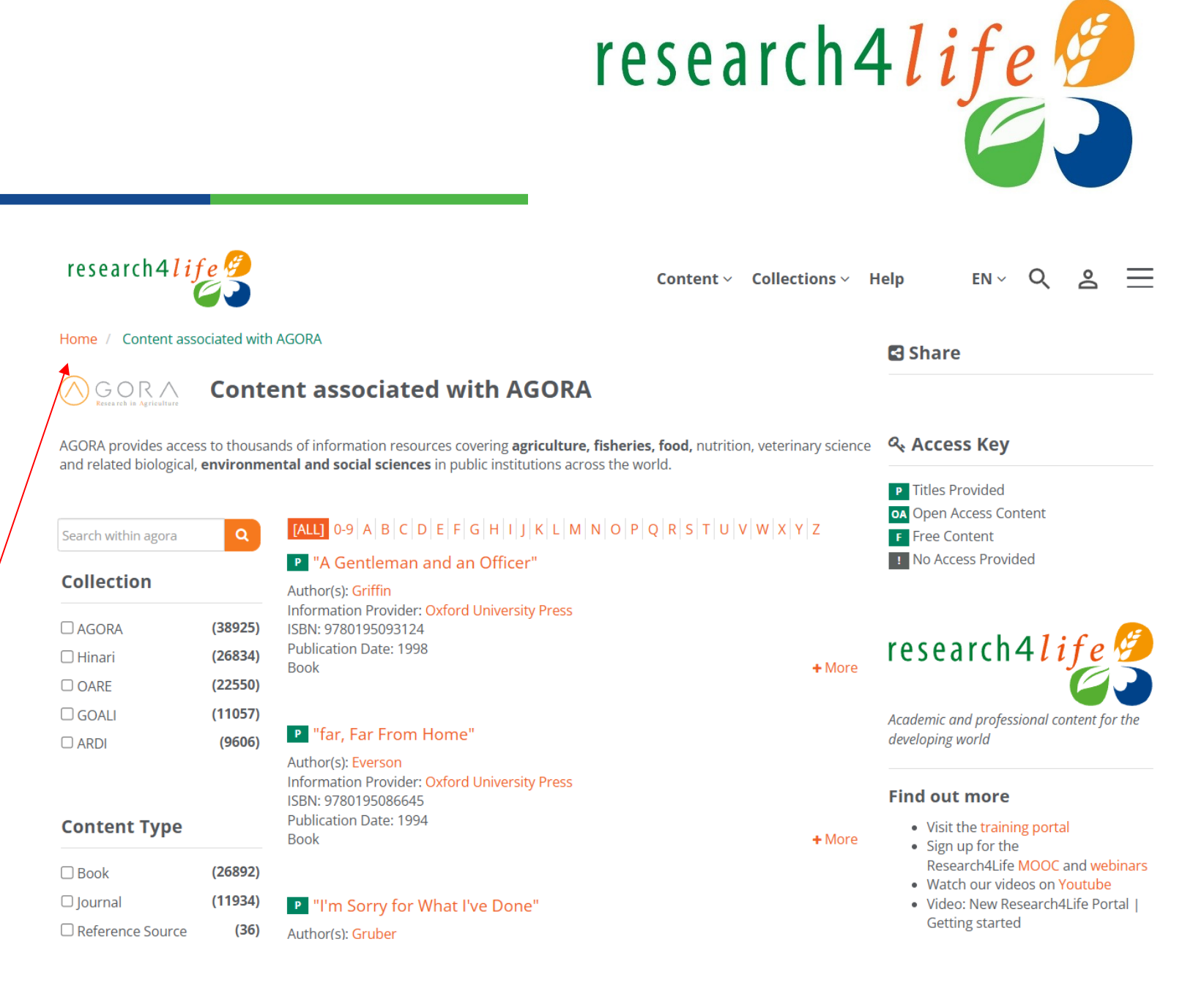

Databases Search: Identical for Journals, Books, Reference Sources and Free Resources

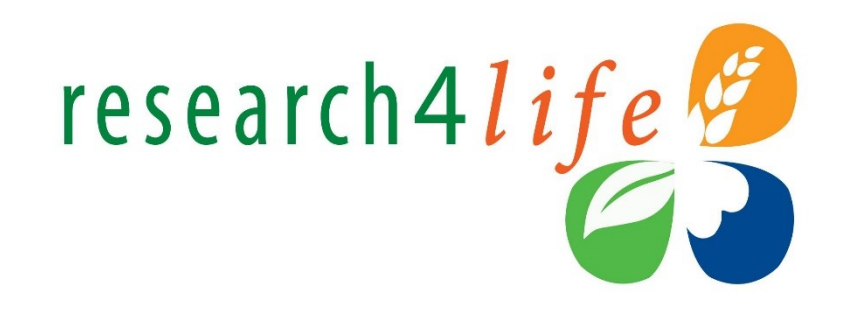

- On the Unified Content Portal, click on the **Content** menu.
- Note the options for Journals, Books, Reference Sources, Databases, Free Collections, Publishers, Recent Resources and Subject.
- Click on **Databases** to access all the R4L resources in this category.

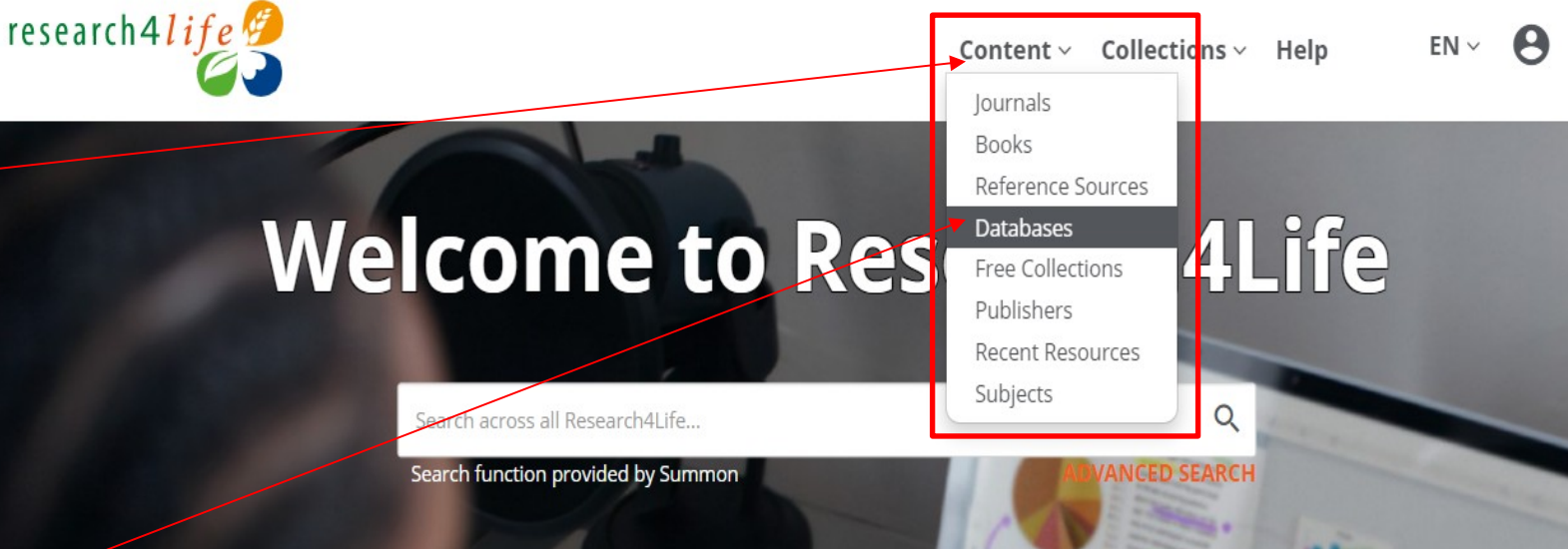

## Databases Search continued

- A total of 42 R4L databases are listed in alphabetical order.
- Note that you can apply the Collection, Publishers, Language and Subject filters to the Databases listing.
- The Summon search tool is activated by clicking on the magnifying glass
- By using the Summon search option available from the Unified Content Portal, a user will have direct access to all the material available at the institution.
- Take note of the Access Key which indicate the level of accessibility of various resources to registered

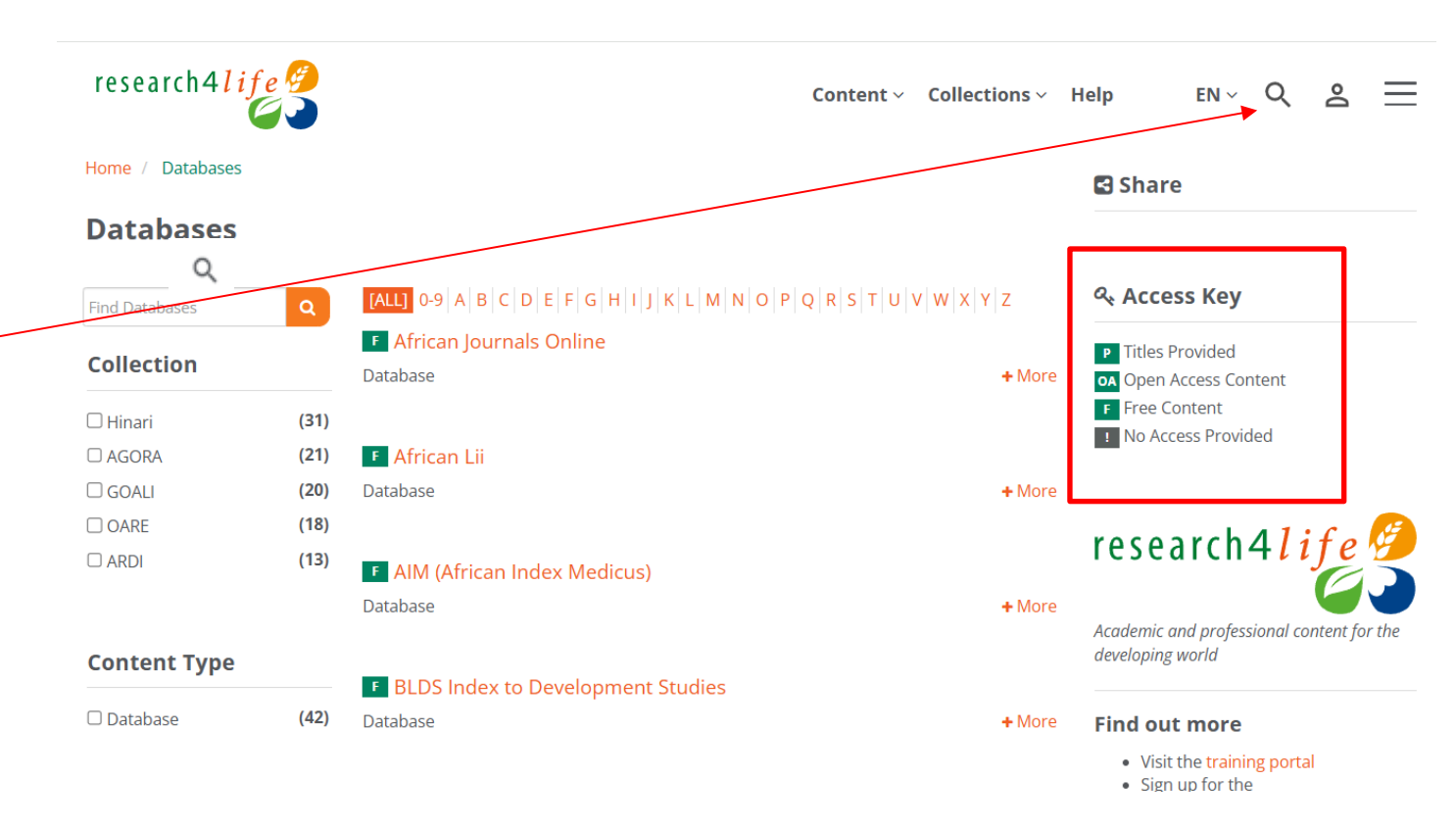

## Databases Search continued

- Apply the **Hinari** and **English filters** to the **Databases** page. This displays **31** search results
- Scroll down the list to the
   PubMed database or click on
   P
- To remove the filters, click on the X; otherwise, they remain activated.

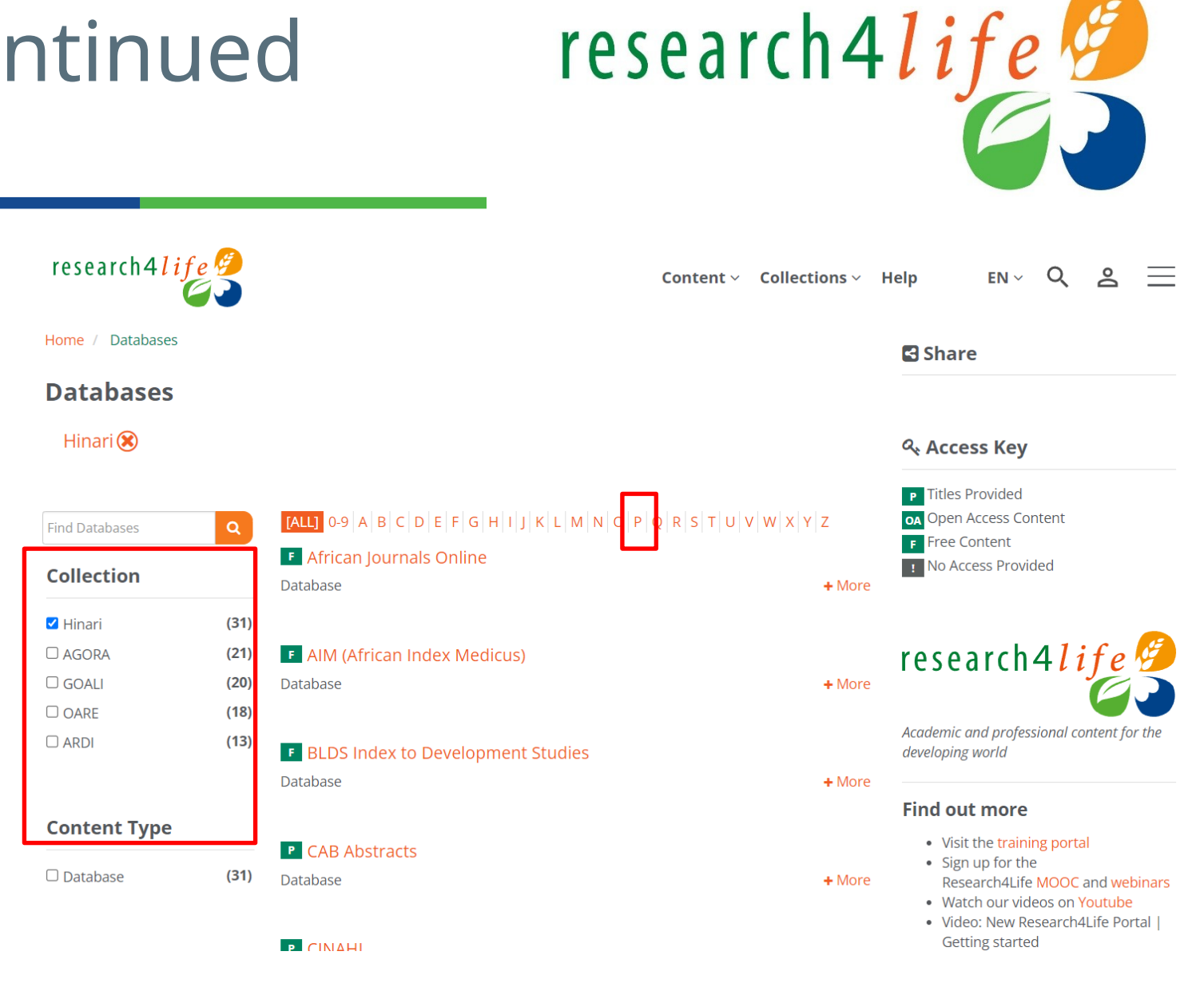

# Journals Search

- Click on Journals from the content menu. From the left column filters, select
   Environmental Sciences

   (subject) and John Wiley & Sons
   (publisher) a total of 69 titles are available.
- Click on title **African Journal of Ecology** to access the Wiley Online Library.
- Take note of the **Find Journals** search box and the **A-Z title list**.
- Remember to de-active the filters by clicking on the **X**.

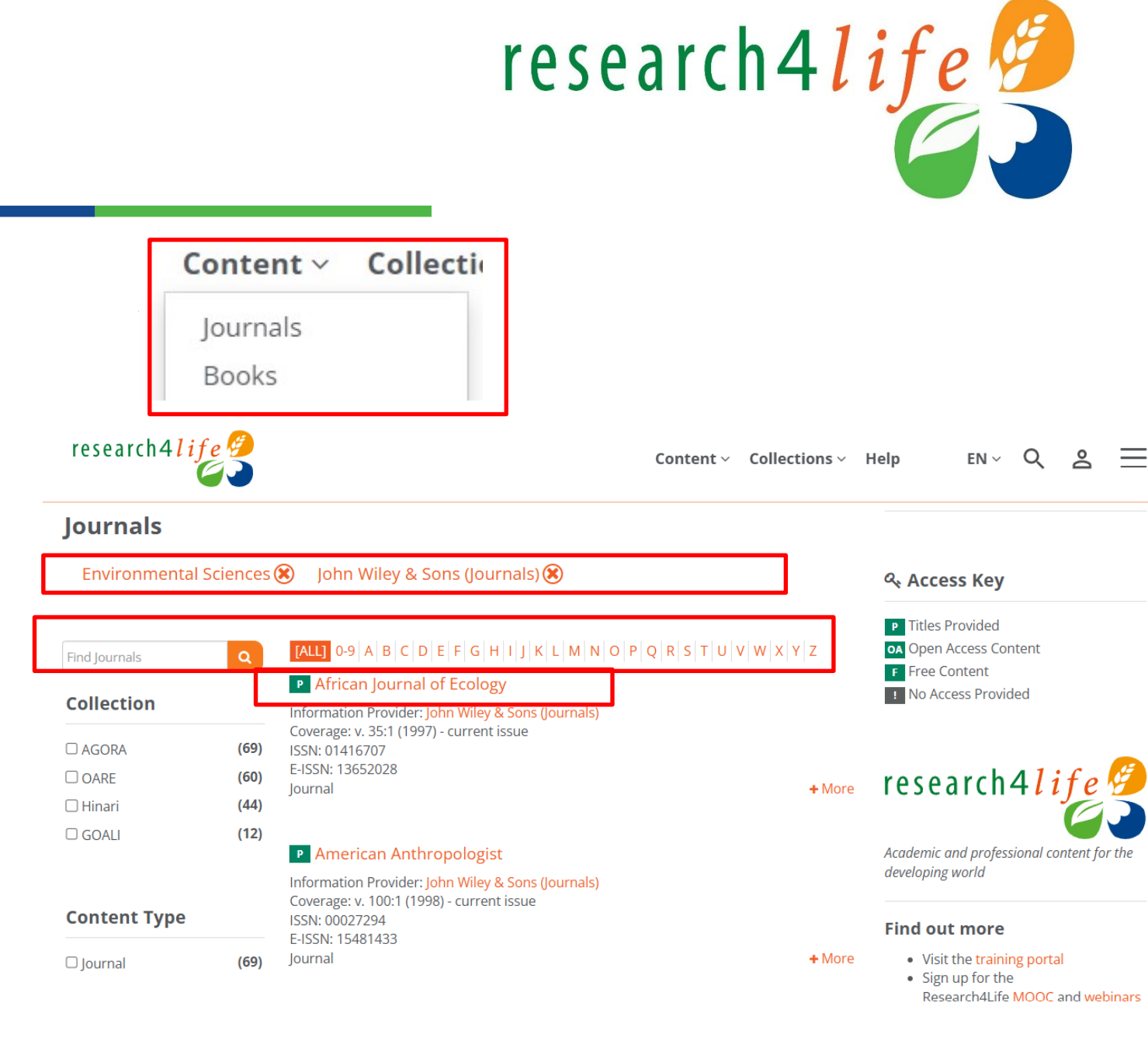

# Journals Search continued

- The volumes and issues of the African Journal of
   Ecology in the Wiley Online
   Library are been displayed.
- Click on Volume 62, Issue
  4 to access the latest issue
- Please note the process for opening Books is identical.

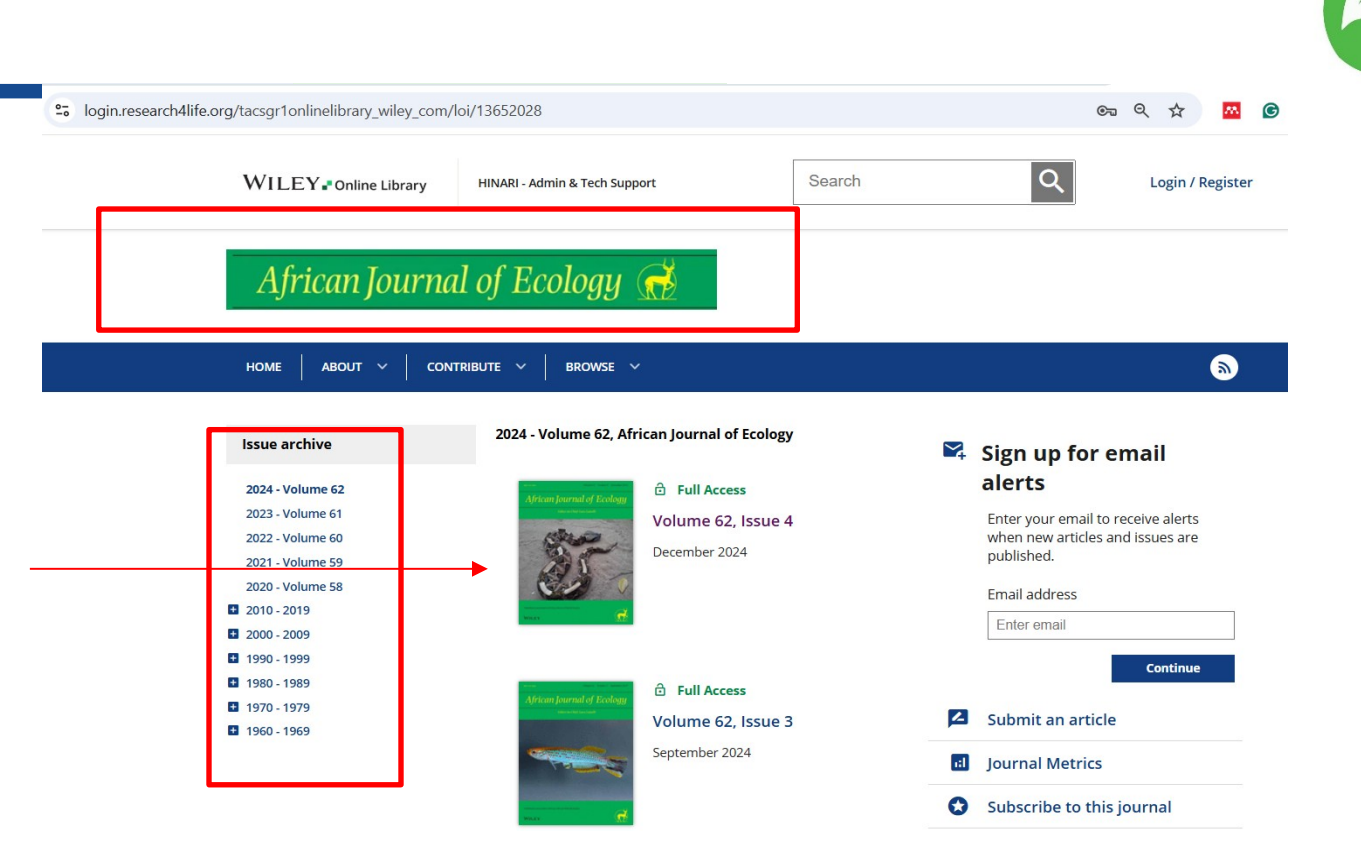

## Databases, Reference Sources and Free Collections

- In the Content drop down menu, note the Reference Sources, Databases and Free Collections listings.
- Included are discipline specific resources (i.e., Environmental Index, Agriculture and Environmental Statistics for the environment; PubMed for health).
- Also available are Interdisciplinary resources such as Research4Life/ Google Scholar, Dimensions and The Lens.

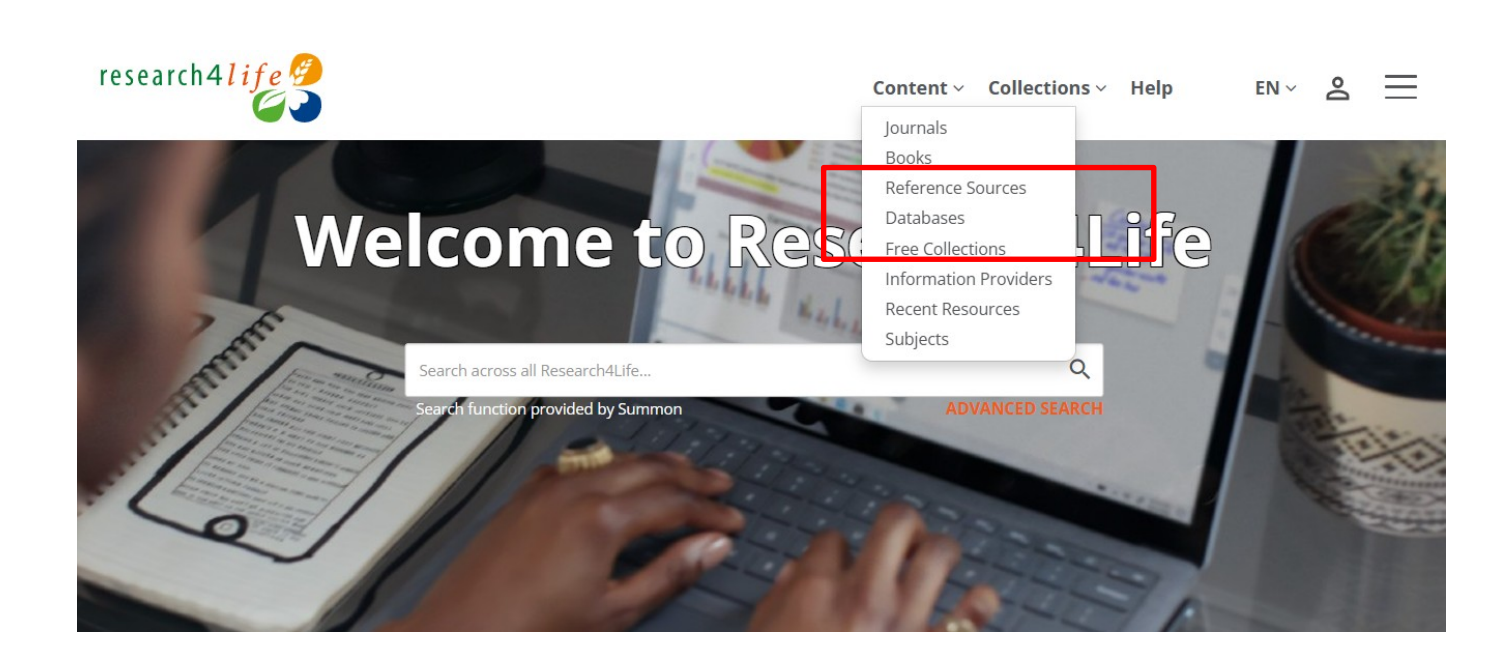

| □ Reference Source | (91) |
|--------------------|------|
| 🗆 Database         | (42) |
| Free Collection    | (22) |

## Publishers Search

- From the Content menu, click on **Information Providers to** access the **Publishers**.
- The **Publishers** display has the **A-Z** title listing.
- Click on John Wiley and Sons
- Some publishers with multiple formats cluster all the titles together while other prefer separate lists

|                                     | research 4 <i>l i f e 🚱</i>                                                                                                    | Content ~ Collections ~ | Help EN × Q 은 🗮                                              |
|-------------------------------------|----------------------------------------------------------------------------------------------------|-------------------------|--------------------------------------------------------------|
| Content ~ Collections ~<br>Journals | Home / Publishers                                                                                                    |                         | ဇ Access Key                                                 |
| Books<br>Reference Sources          | Publishers           0-9         A         B         C         D         E         F         G         H         I         J         K         L         M         N         O         P         Q         R         S         T         U         V         W         X         Y         Z | ]                       | P Titles Provided     A Open Access Content     Free Content |
| Eree Collections                    | Browse by Information Provider                                                                                                    |                         | IND ALCESS Provided                                          |
| Recent Resources<br>Subjects        | Access to Medicine Foundation                                                                                                    |                         | research4 <i>life 9</i>                                      |
|                                     | Addleton Academic Publishers                                                                                                    |                         | Academic and professional content for the developing world   |
| John Wiley & Sons (Bo               | ooks)                                                                                                    |                         |                                                              |
| John Wiley & Sons (Co               | ochrane)                                                                                                    |                         |                                                              |
| John Wiley & Sons (Jo               | urnals)                                                                                                    |                         |                                                              |

research4life

John Wiley & Sons (Essential Evidence)

## Publisher Search continued

- Displayed are the initial titles for John Wiley & Sons (Journals) from the Publishers list.
- By clicking on the title, users can access the journal's contents.
- The Content Type notes the number of journals, books, reference sources, etc. – from the publisher.

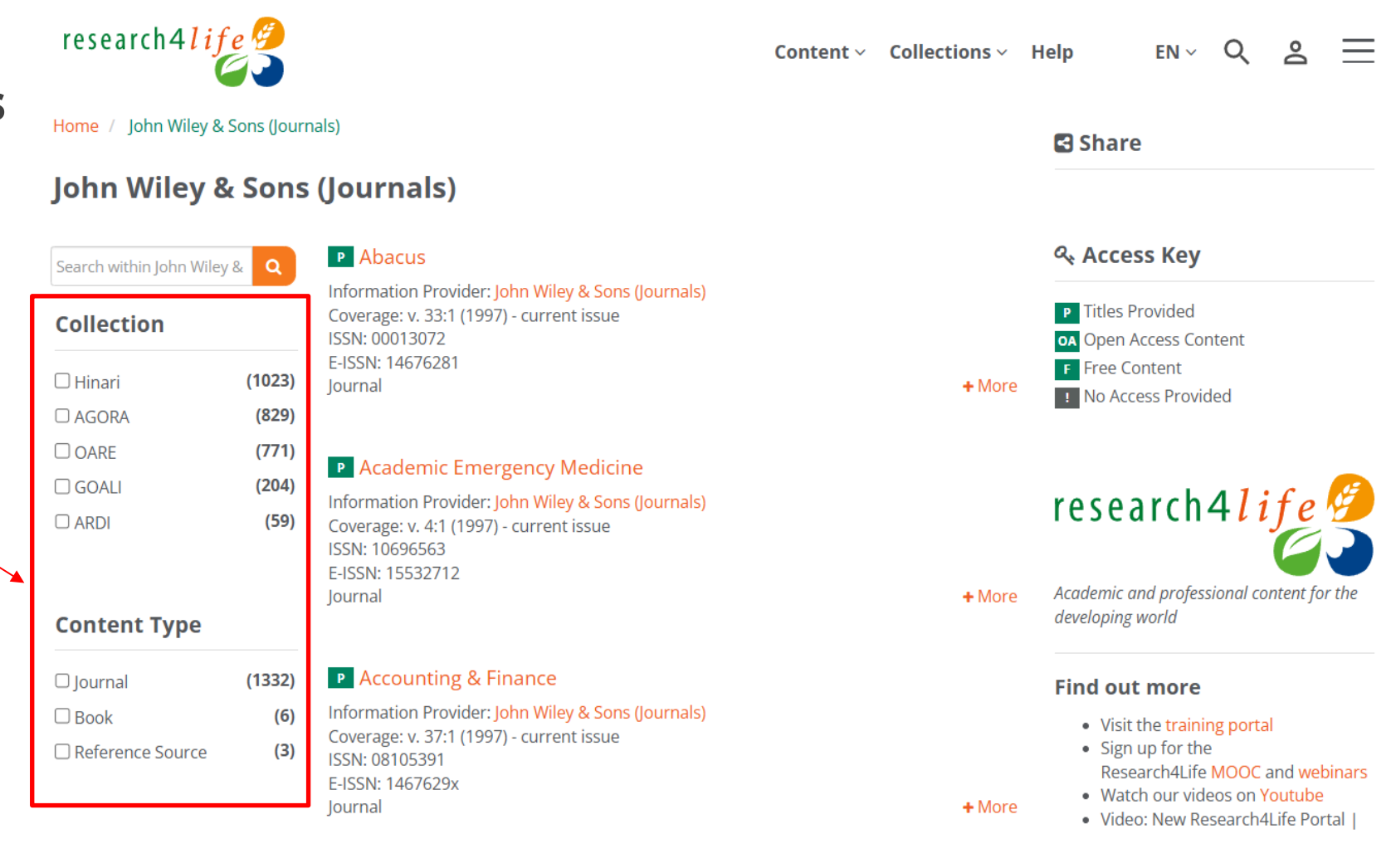

## Browse by Subjects

- From the Content menu, click on **Subjects.**
- Listed are **Subject** topics for all the disciplines.
- Each subject contains a list of Research4Life books and journals that fall under the topic.

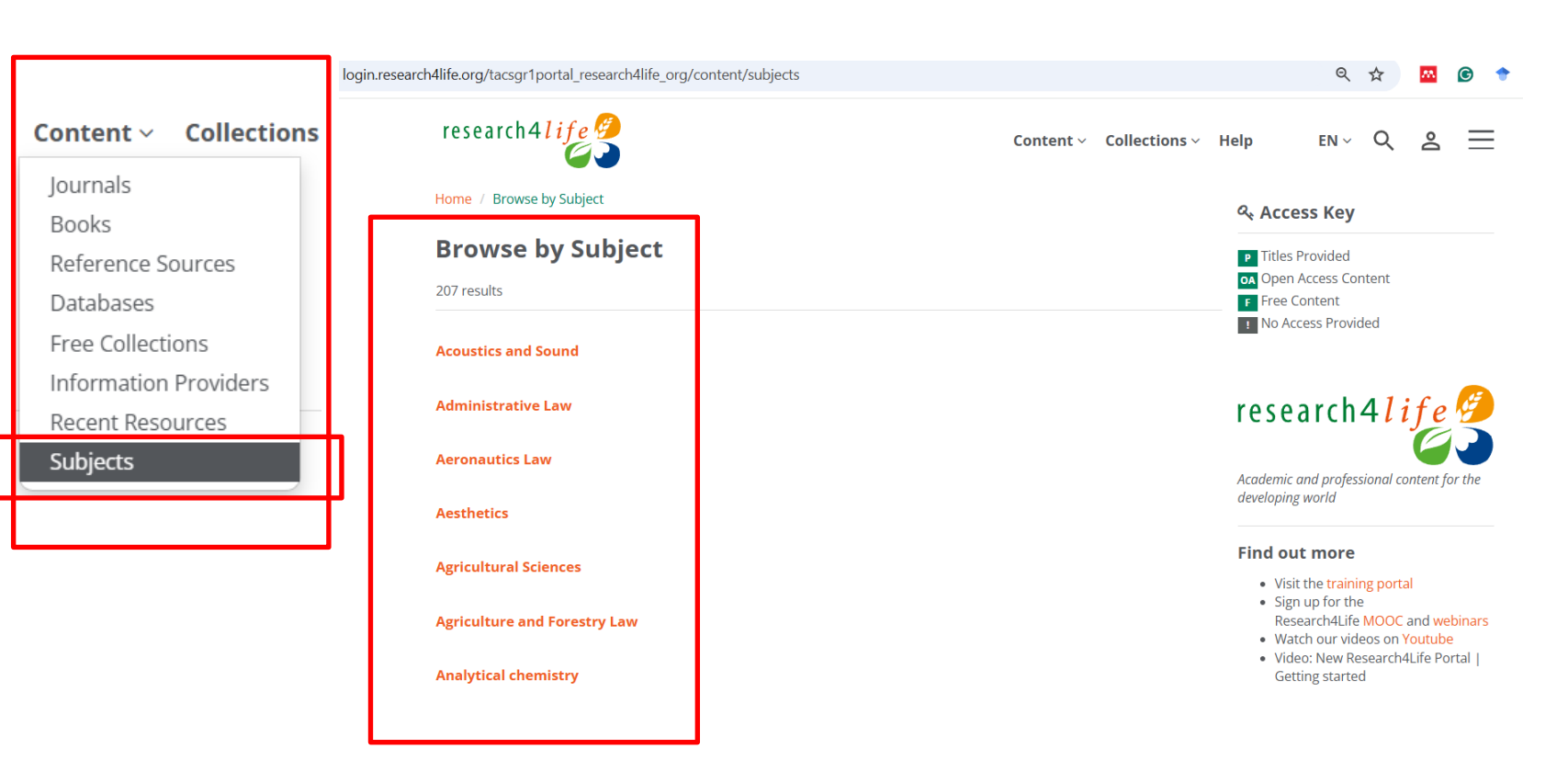

## Browse by Subject continued

- Opened is the **Biodiversity** subject listing.
- Note that the filters (Collection, Content Type, etc.,) can be applied.
- The **Access Key** will note if the material is available at your institution.

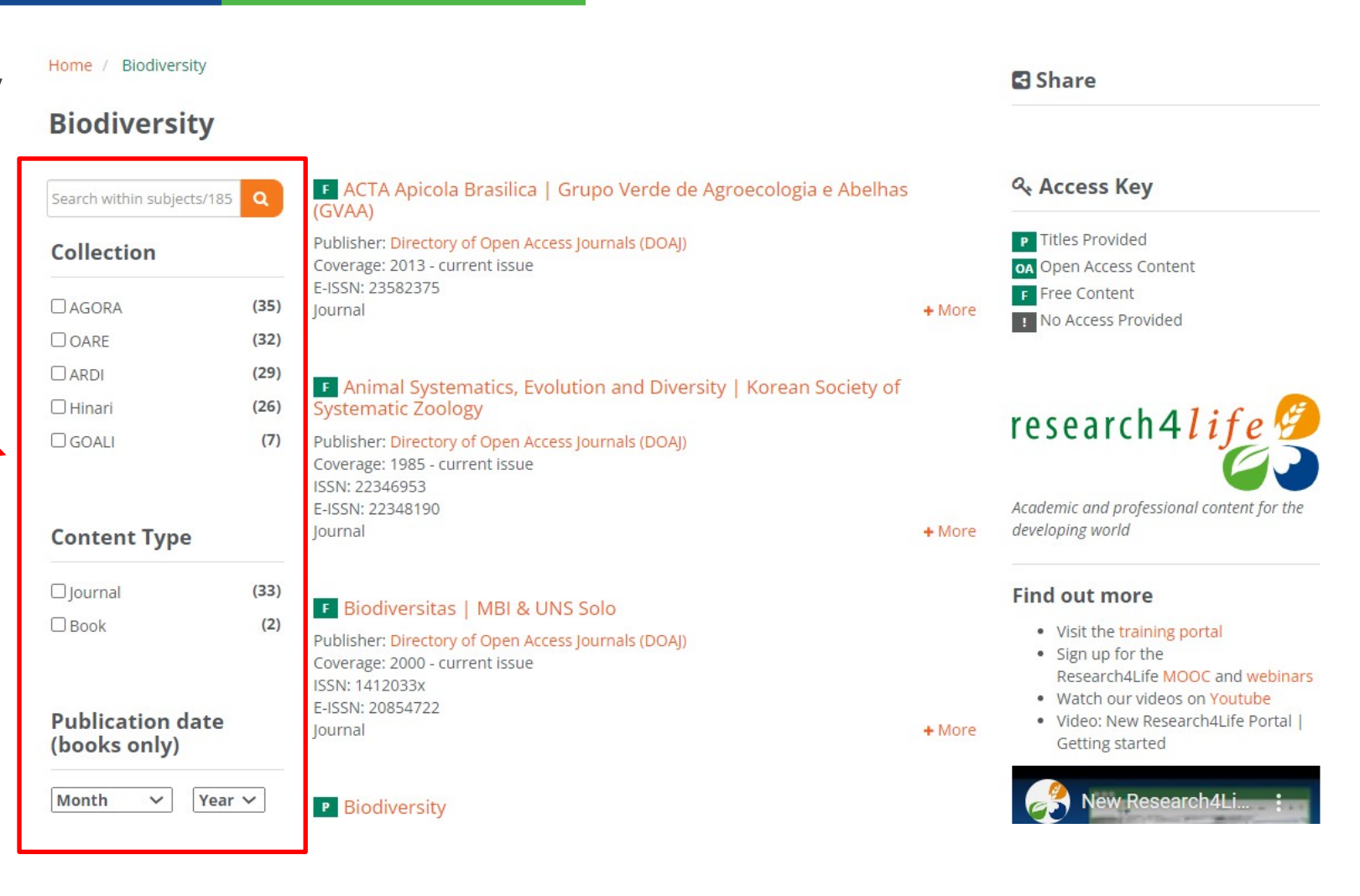

## Hamburger Menu – additional tools

- Displayed is the Hamburger Menu

   accessed from the initial Unified
   Content Portal page.
- Key additional tools are:
  - Search Content
  - Personal Sign-in
- The subsequent slides are an overview of these two features.
- The **Search Content** tool searches the R4L journal and book titles plus authors but not the text; go to Summon for keyword searching.

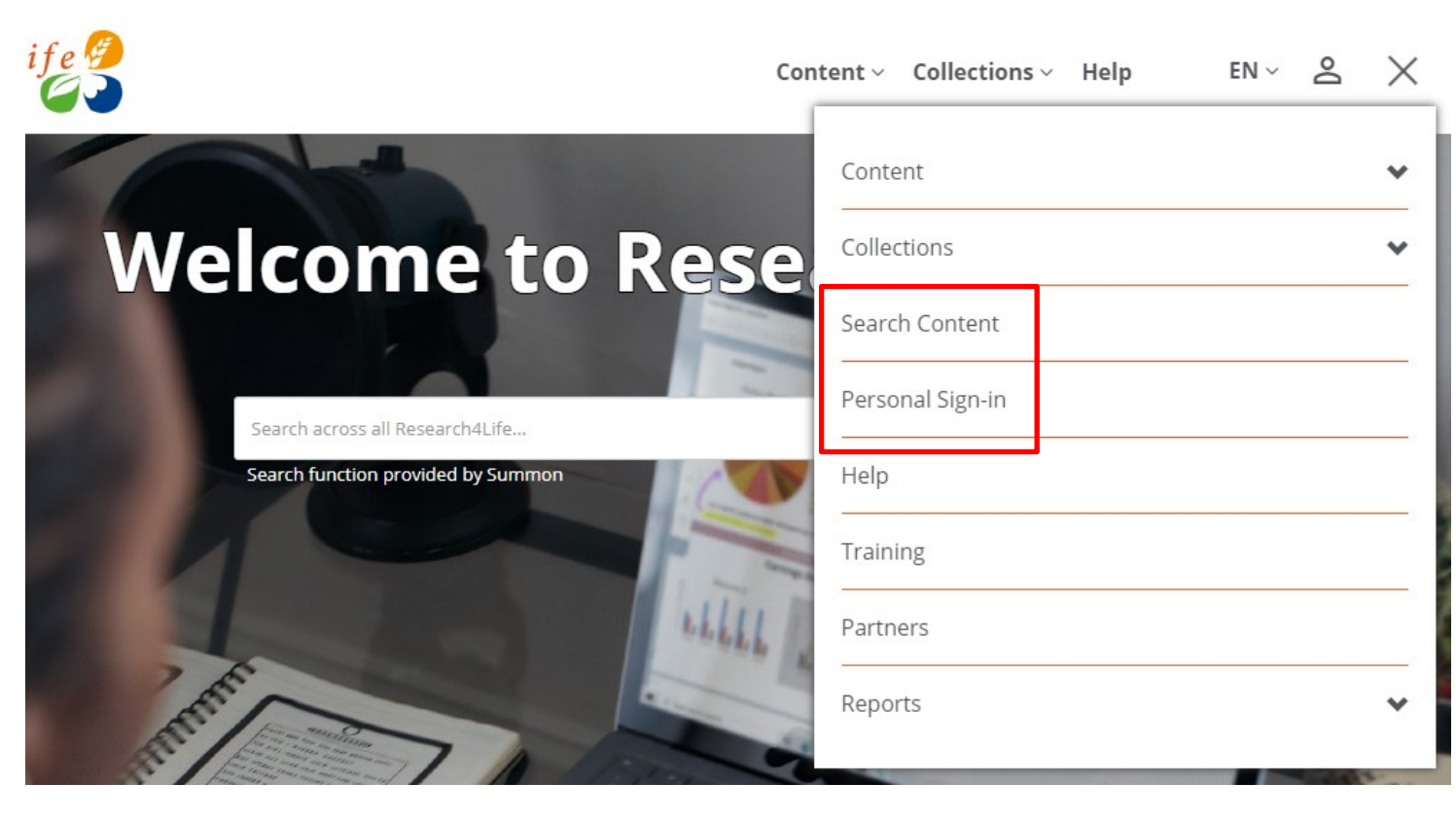

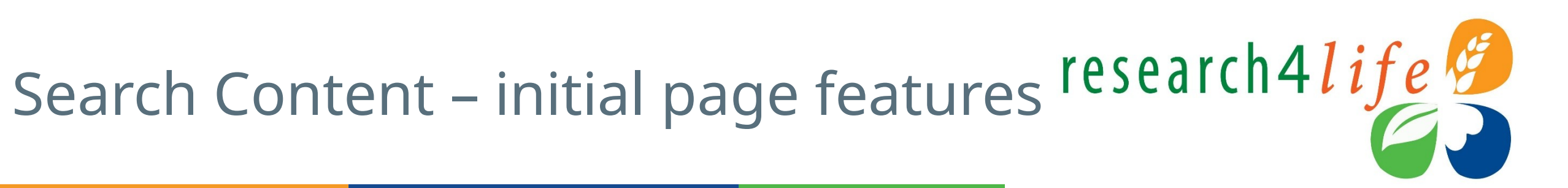

- Click on the hamburger menu to display the **Search Content** page.
- Boolean logic, fields and Sort by options are available.
- The Publication Type, Author Name and DOI, ISSN or ISBM number filter options are available in All Fields.
- The **Search Content** tool searches the journal or book titles available in Research4Life.

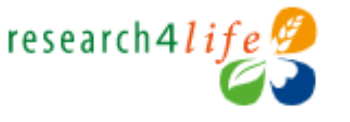

Home / Search Content

### Search Content

Enter one or more search criteria below. Boolean AND, OR and NOT are supported (e.g. health AND environment). Use quotation marks (" ") to find an exact phrase (e.g. "international law"). Use asterisks to match partial words in fields (e.g. agricultur\*).

Content ~ Collections ~

Heli

| AND V<br>AND V<br>OR NOT                    |                                                        | in | All fields All fields Fublication Title Author Name DOI, ISSN, ISBN |
|---------------------------------------------|--------------------------------------------------------|----|---------------------------------------------------------------------|
| SEARCH BETWEEN THESE DATES<br>(BOOKS ONLY): | From                                                   | to |                                                                     |
| SORT RESULTS BY:                            | Relevance<br>Relevance<br>Newest first<br>Oldest first |    | ~                                                                   |

## Topic search & results (e.g., public and health)

- Type **public** and **health** with **All Fields** and sort results by **Relevance**
- Figure in the right shows 424 results the 1st four are journals; although books are available
- Note that some titles are provided (**P**) while some are available for free (**F**)

### Search Content

Enter one or more search criteria below. Boolean AND, OR and NOT are supported (*e.g.* health AND environment). Use quotation marks (" ") to find an exact phrase (*e.g.* "international law"). Use asterisks to match partial words in fields (*e.g.* agricultur\*).

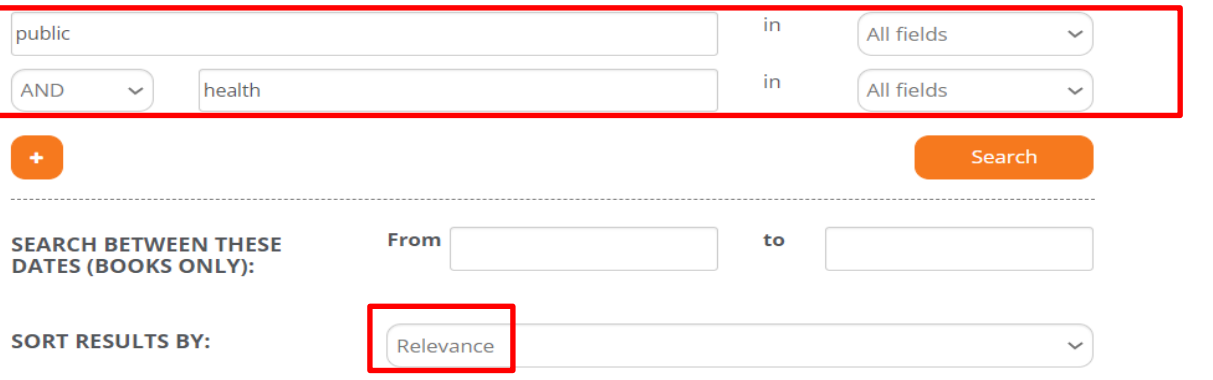

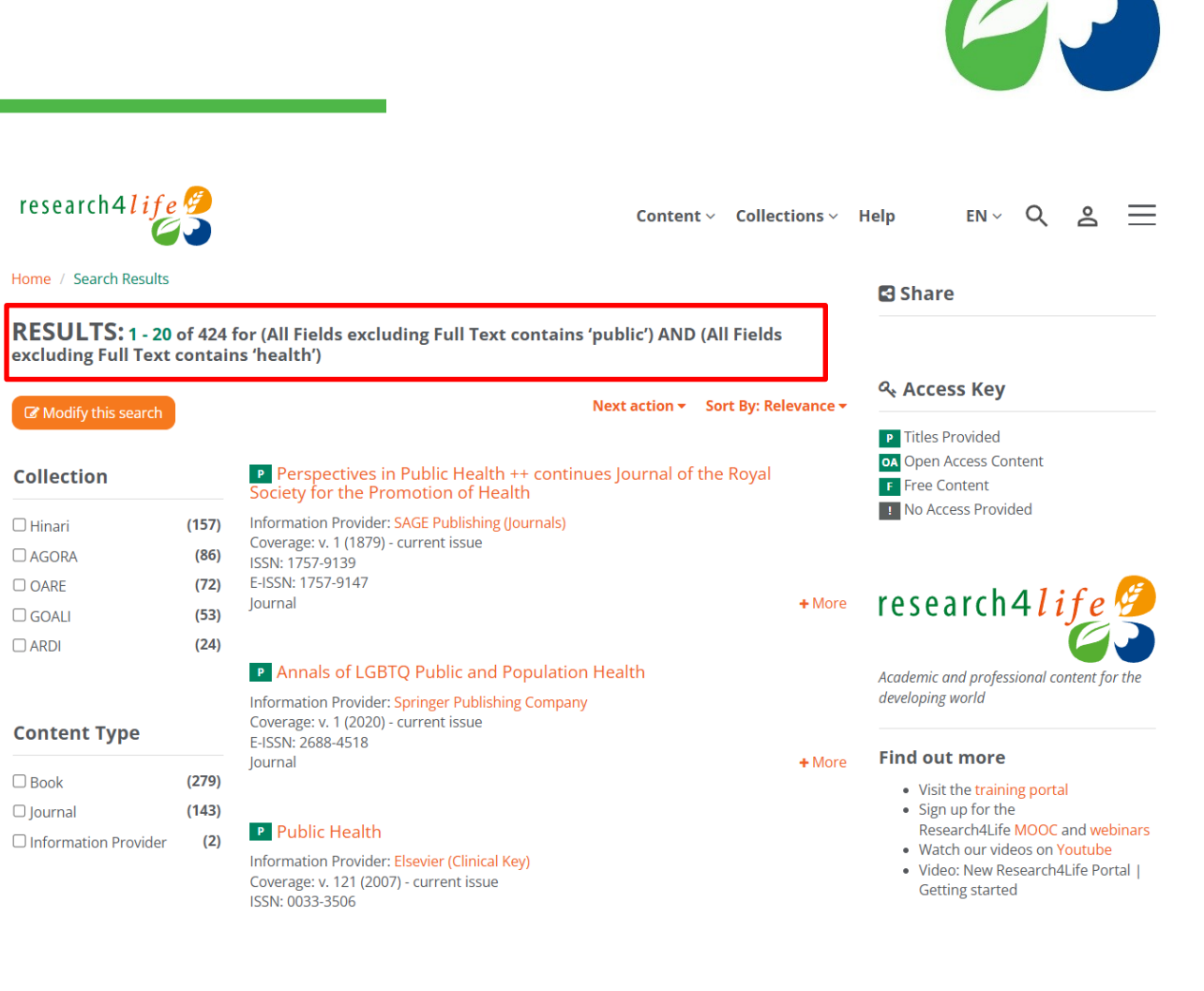

# Personal Sign-in

- After completing the institutional login, open the hamburger menu and click on **Personal Sign-in**.
- Existing users and New users options will be displayed.
- Once registered and logged in, the personal sign-in will be displayed by clicking on the person symbol.
- Need login help? Use this link for forgotten username or password. The link is available below the login field.

|                                                                                                    |                                                                 | Access                                                                                       |
|----------------------------------------------------------------------------------------------------|-----------------------------------------------------------------|----------------------------------------------------------------------------------------------|
| Existing users         Username:       Enter Username         Password:       password         Login       Need login help? | Register for an account to receive content alerts      Register | provided by<br>Hinari<br>Training<br>(National<br>non-<br>governmen<br>organization<br>Full) |
|                                                                                                    |                                                                 | Identified as<br>Lenny Rhine                                                                 |
|                                                                                                    |                                                                 | User ID:<br>HIN018                                                                           |

## Personal Sign-In Options – Search Content (initial page features)

- Use the **Search Content** tool from the Hamburger menu.
- Displayed is a pregnancy title search RESULTS: 1 20 of 57 for (All Fields excluding Full Text contains 'pregr Search function provided by Summon

research4life 🤔

Home / Search Results

 From a Search Results page, click on the drop-down menu Next Action to Save a Search, View Search

History

or Create Search Alert.

- Saved searches etc. can be view & under **My profile** by clicking on
- Remember to use Summon for keyword searches for articles, book chapters, etc. available at a specific institutions

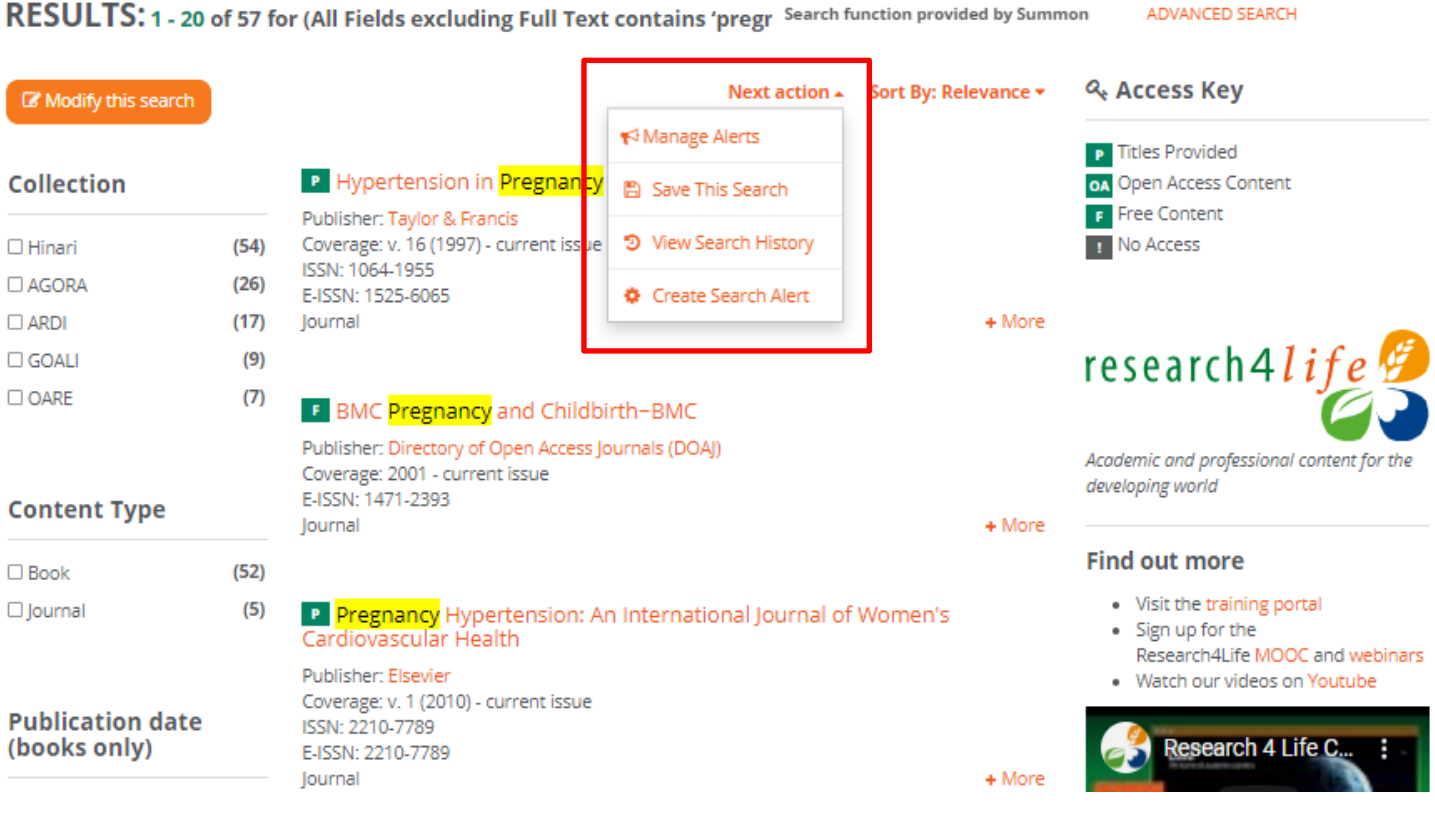

research4*life* 

Content ~ Collections ~ Help

Search across all Research4Life...

# Searching across Research4Life using Summon

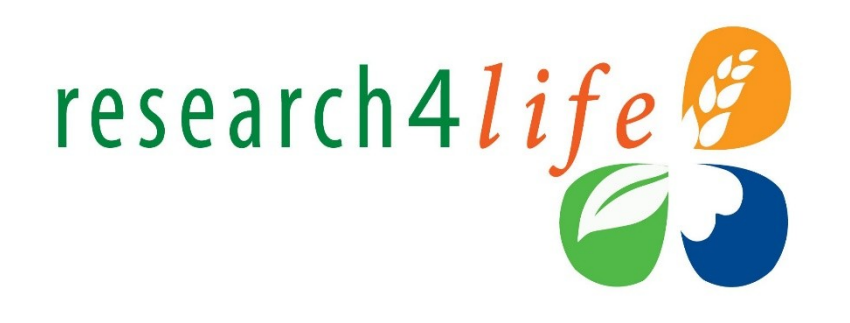

- **Summon** is known as a 'Google-like' search engine.
- It allows users to **refine keyword searches** by content type, publication date, discipline, subject terms & language.
- Summon search results are mapped to the material that the publishers grant access to in a specific country & are linked to the full text.

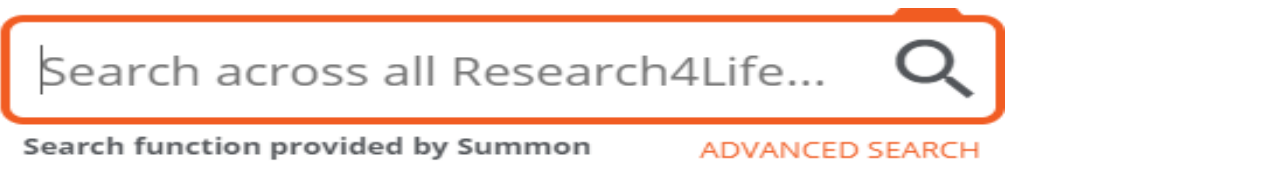

 See detailed information in training lesson 3.2 'Searching Across Research4Life Using Summon'

https://www.research4life.org/training/librarians-hub/

## Country Offer

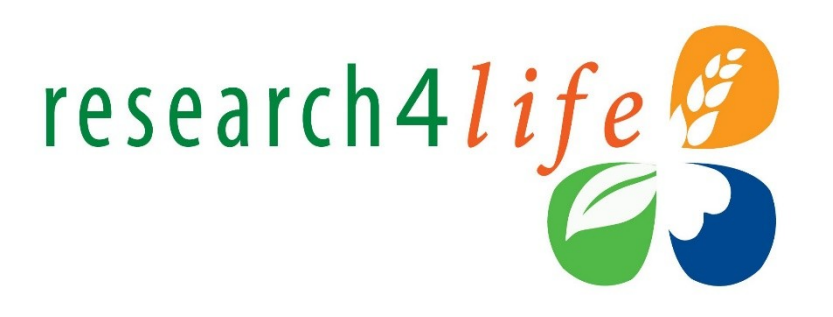

To check the content that publishers have granted access to in a specific country and institution type,

- Open the **Hamburger Menu**.
- Click on **Reports**.
- Then click on **Country Offer**.

| Content          | ~ |
|------------------|---|
| Collections      | ~ |
| Search Content   |   |
| Personal Sign-in |   |
| Help             |   |
| Training         |   |
| Partners         |   |
| Reports          | ~ |
| Country Offer    |   |
| Title Lists      |   |
|                  |   |

## **Country Offer continued**

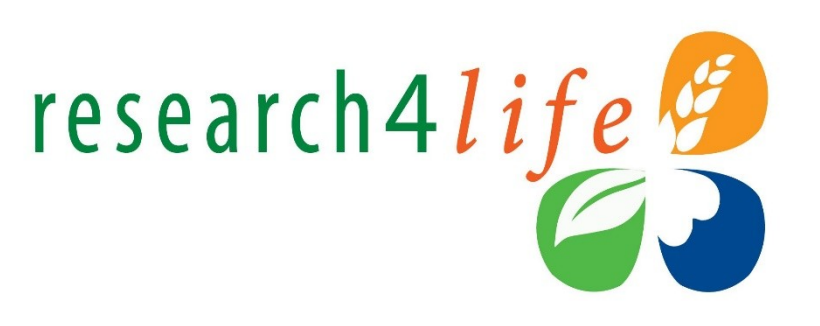

From the drop-down menu, click on the **Country Offer**.

- Select a country e.g., **Bhutan**
- Select an institutional category e.g., University / Faculty / College
   Click on Find

Note the code used for the subsequent alphabetical list of Research4Life publishers that are granting access.

For Bhutan, the total access #s are 129159 books, 18666 journals, 68 reference sources and 15 databases

#### Home / Country Offer Pag

### **Country Offer Page**

Content offered by information providers to institution categories within countries, areas and territor es. Information providers listed below are offering their content to the selected choices.

#### Select a country, area or territory

| Bhutan                              | ~                            |
|-------------------------------------|------------------------------|
| Select institution category         |                              |
| University / Faculty / College      | ~                            |
| Find                                |                              |
| Content is Open Access or freely    | available to all the world   |
| Offer available beginning in the r  | ext calendar year            |
| • Offer not available after the end | of the current calendar year |

Offer available to non-paying institutions (relevant to Group B countries only)

Full Access: 129159 Book(s) 18666 Journal(s) 68 Reference Source(s) 15 Database(s)

211 Result(s)

## Title Lists

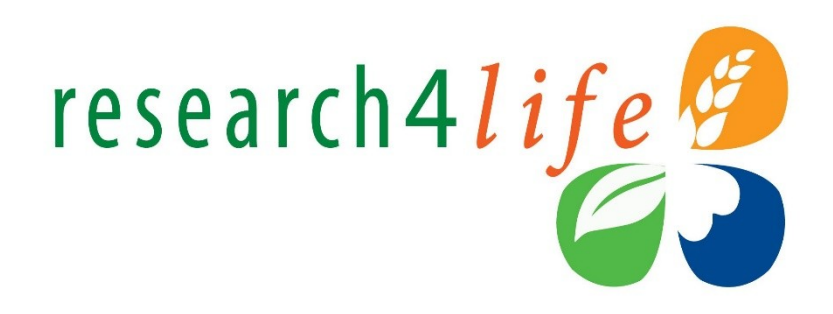

- To create Title Lists, click on the hamburger menu\_\_\_\_
- Scroll down the page
- Click on Reports and Title Lists
- These lists will be useful when describing Research4Life resources

|                              | EN | $\sim$ | Ă |
|------------------------------|----|--------|---|
|                              |    |        |   |
| Content                      |    |        | * |
| Collections                  |    |        | * |
| Search Content               |    |        |   |
| Personal Sign-in             |    |        |   |
| Help                         |    |        |   |
| Training                     |    |        |   |
| Partners                     |    |        |   |
| Reports                      |    |        | ~ |
| Country Offer<br>Title Lists |    |        |   |
|                              |    |        |   |

## Title Lists options

- Title lists for Journals, Books and Resources can be downloaded from this page.
- Lists can be either for content available at your institution or all content provided through Research4Life.
- The format options are XLCS (Microsoft Excel Open XML Spreadsheet) and CSV (comma-separated values/ text file that is saved in a table structured format).

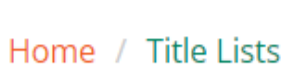

research4life

### Title Lists for Export (KBART format)

| XLSX | CSV                  |
|------|----------------------|
| XLSX | CSV                  |
| XLSX | CSV                  |
|      | XLSX<br>XLSX<br>XLSX |

If you are logged in to Research4Life, these titles lists will include only content available to your institution

*If you are not logged in to Research4Life, these title lists will include all content provided through Research4Life, including content not available to your country or category of institution.* 

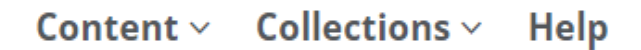

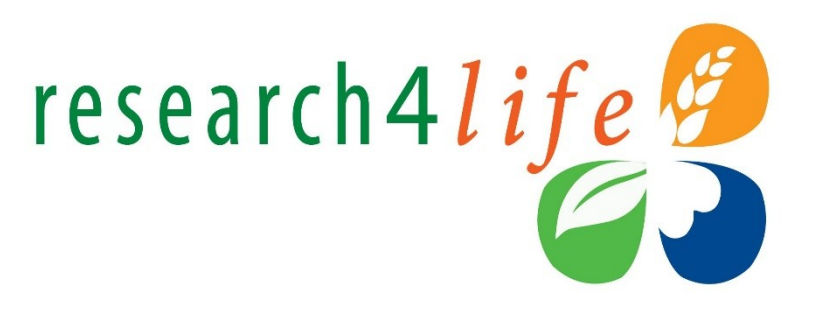

## Open and download a pdf - (via Hamburger Menu/Search Content)

- Search for Lancet in Search Content and limit the results to Publication Type
- This search returned **54 results** click on the 1<sup>st</sup> listing

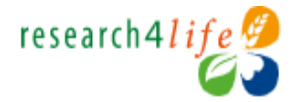

Content ~ Collections ~ Hel

Search

Home / Search Content

### Search Content

Enter one or more search criteria below. Boolean AND, OR and NOT are supported (e.g. health AND environment). Use quotation marks ("") to find an exact phrase (e.g. "international law"). Use asterisks to match partial words in fields (e.g. agricultur\*).

| lancet | in | Publication Title | ~) |
|--------|----|-------------------|----|
| AND V  | in | All fields        | ~  |
|        |    |                   |    |

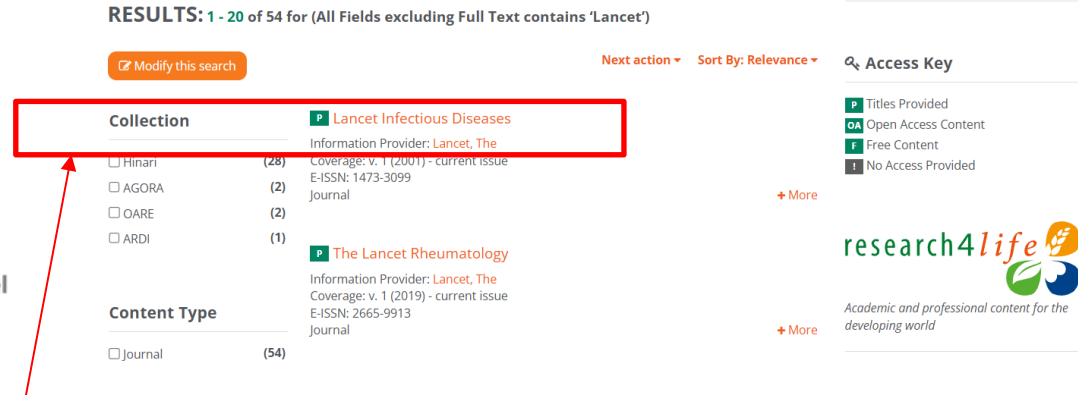

research4life 🔮

Home / Search Result

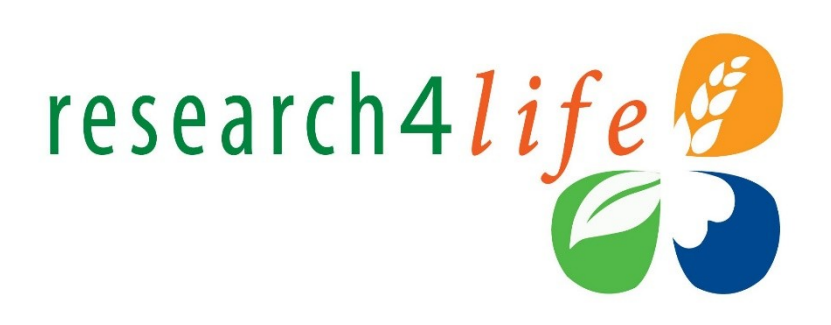

0

FN 🗸

Share

 $\approx$   $\equiv$ 

Content v Collections v Heln

Open and download continued

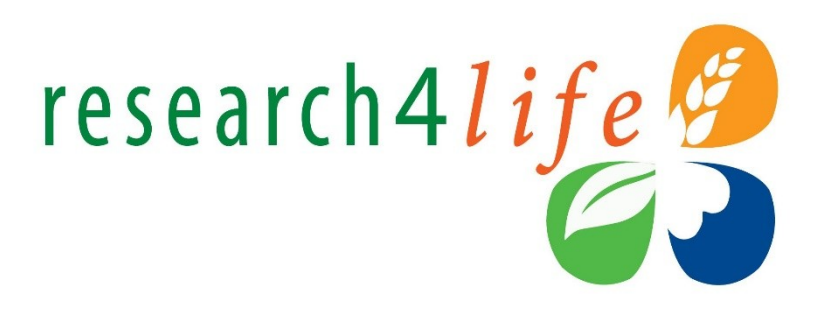

### The current volume of **The Lancet Infectious Diseases** has been opened.

Follow the instructions in the subsequent slides.

THE LANCET Infectious Diseases

This journal Journals Publish Clinical Global health Multimedia Events About

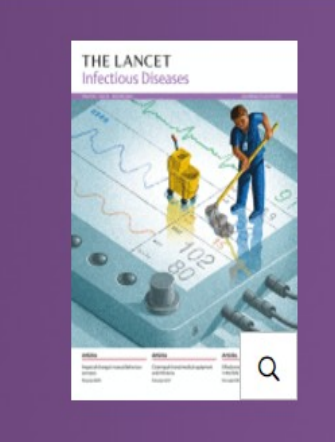

Dec 2024

Volume 24, Number 12, p1287-1402, e725-e794

Cover image by Miriam Martincic

Current Issue Online First

## Downloading a journal article from The Lancet

- There are options to download a PDF and Save the article
  - Click on Full-text HTML to read the article online or PDF to save the article to your device
  - Click on **Download Full Issue** to save all the articles from the issue to your device.

#### THE LANCET Infectious Diseases Volume 24, Number 12, p1287-1402, e725-e794 Cover image by Miriam Martincic Current Issue Online First Editorial Download full issue $\Delta$ Register for eTOC alerts Comment Correspondence EDITORIAL Corrections p1287 Clinical trials versus the real world in tuberculosis control The Lancet Infectious Diseases Full-Text HTML | PDF Obituary Profile Media Watch COMMENT Articles p1288 Mpox control strategies: using behaviour change to complement, not replace, vaccination Marc C Shamier, Kai J Jonas Review Full-Text HTML | PDF Personal View p1289 CRISPR-Cas3-armed bacteriophages for drug-resistant bacteria **Clinical Picture** Maya Merabishvili, Jean-Paul Pirnay Full-Text HTML | PDF

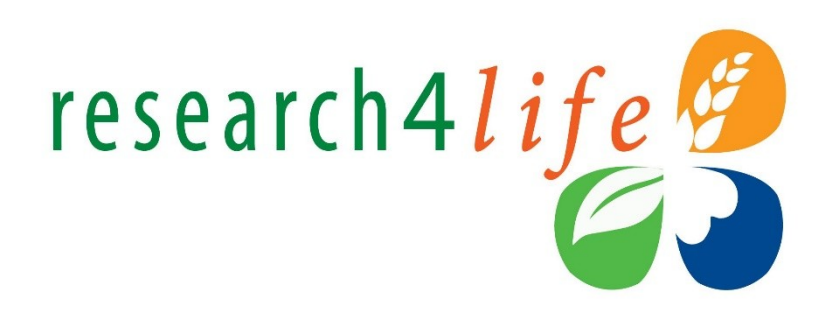

### **Common issues;**

- access to the journal has a blocked popup message.
- failure to properly login with the institution's Username/Password.
- journal or book titles not included in publisher's offer.
- technical problems at the publisher's website.

### What to do.

 If the user is logged in and the institution has access to the specific title, this confirms that there is a technical problem at the publisher's website. Report this problem to the Research4Life HelpDesk at <u>r4l@research4life.org</u>

## Contact the HelpDesk

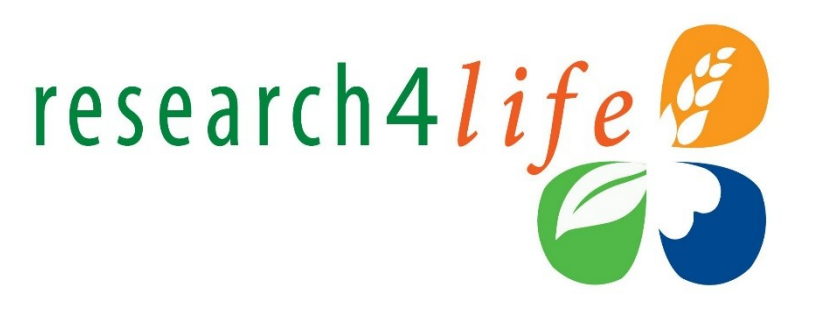

When contacting the **HelpDesk**, please use the following checklist:

- What is your institution name and country?
- What is the username and password you are using? (if applicable)
- Does your institution use IP-based access to Hinari and Research4Life? (if applicable).
- Are you able to login or do you get a 'Failure to authenticate' message?
- Are you having problems accessing all content or a specific journal or book?
- If you have a problem to access a specific title, please write down the name of the journal or book.
- Please include a screenshot (including URL) of the error you experienced.

#### research4life 🤔 research4life 💋 Content ~ Collections ~ Help Content ~ Collections ~ Home / Tips for using the new content portal Home / Research4Life help Tips for using the new content portal Research4Life help Find out more about Research4Life and how to contact us on the following links Logging in Tips for using the new content portal To login, click on the person icon at the top of the page: 😁 **Contact Us** You will be taken to the login page where you can enter your institution credentials as per the old portals About Research4Life After logging in, you will be returned to the homepage, and the person icon will have changed to the profile icon: FAQ Personal Sign-in Access After logging in with you institution credentials you will now have the ability to create a personal profile on the portal, either by clicking on the 'Register/Sign-in as a personal user' link in the profile dropdown, or from the 'Personal Sign-in' option in the menu Registering as a personal user allows you to save searches, create search alerts and set up a favourites list (site content searches only, does not apply to Summon searches). When you are also signed in as a personal user, the profile icon dropdown will display your credentials and a link to 'My Profile' where you can access your personal profile. **Browsing Site Content** From the 'Content' menu option, you can browse by Journals, Books, Reference Sources, Databases and Free Collections (or by Collection from the 'Collections' menu option). When browsing using these options, there are various filters that you can use to refine your results, these are at the side of the page when using a desktop/laptop computer, or can be accessed via the blue 'Filter' button when using a mobile device. From the 'Content' menu option, you can also choose to browse by Publishers, where you can filter alphabetically, or by Subjects. where you can page through the results. The 'Recent Resources' menu option takes you to a page that displays content added in the last 30 days.

The new portals have Summon search functionality as per the old portals. Summon searches can be submitted from the homepage via the large search box within the image or by using the 'ADVANCED SEARCH' link under the search box.

research4life

## Additional Resources – Portal **Help** page

Searching With Summon

## Additional Resources – Research4Life Training Portal

| Content          | ~ |
|------------------|---|
| Collections      | ~ |
| Search Content   |   |
| Personal Sign-in |   |
| Help             |   |
| Training         |   |
| Partners         |   |
| Reports          | ~ |
|                  |   |

#### Home / Training

Training

Access Research4Life training resources on the following links:Training Portal: find resources for librarians and researchersGetting Started: an overview of the partnership and its programmesMOOC: sign up to this online course get the most out of Research4LifeWebinars: sign up to the latest webinars and find video recordingsTraining Presentations: up to date presentations about Research4Life and scholarly communications in generalResources for Librarians: resources specifically developed for information specialistsAuthor Skills: readings and activities to help understand the scientific publishing processPartner Resources: free resources from related organisations and publishers

research4life

From the Hamburger Menu, users can access the **Research4Life Training Portal** numerous topical pages including **Training Presentations** 

## You are invited to;

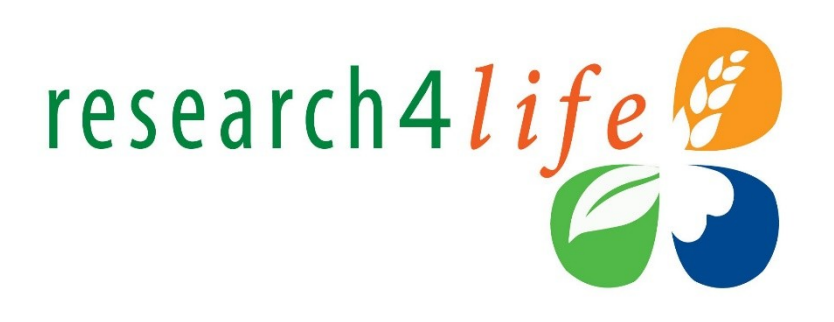

- Visit us at <u>www.research4life.org</u>
- Contact us at <u>r4l@research4life.org</u>
- Find out about other training materials [<u>www.research4life.org/training</u>]
- Subscribe to Research4Life newsletter [<u>www.research4life.org/newsletter</u>]
- Check out Research4Life videos [<u>https://bit.ly/2w3CU5C</u>]
- Follow us on Twitter @r4lpartnership and Facebook @R4Lpartnership

# research4life

For more information on Research4Life

info@klisc.or.ke

www.research4life.org

r4l@research4life.org

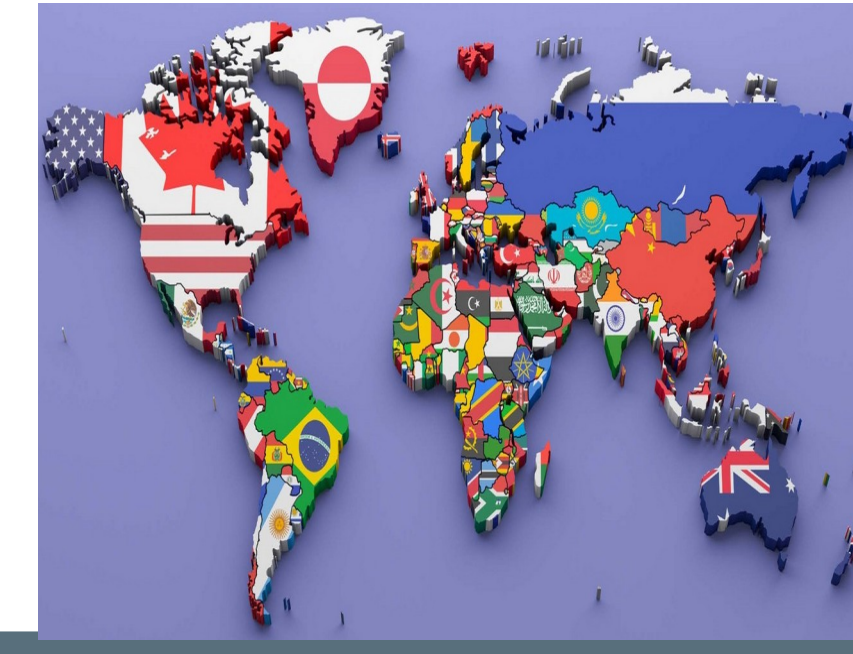

Research4Life is a public-private partnership of five

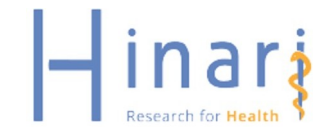

Thank

vou!

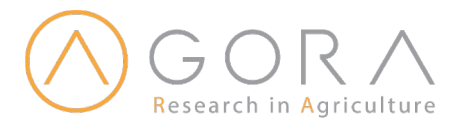

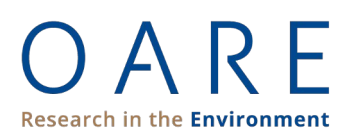

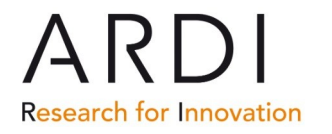

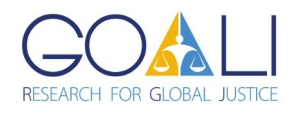